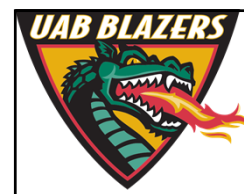

Knowledge that will change your world

## The application of MZmine 2 to viewing metabolomics raw data

Stephen Barnes, PhD University of Alabama at Birmingham

sbarnes@uab.edu

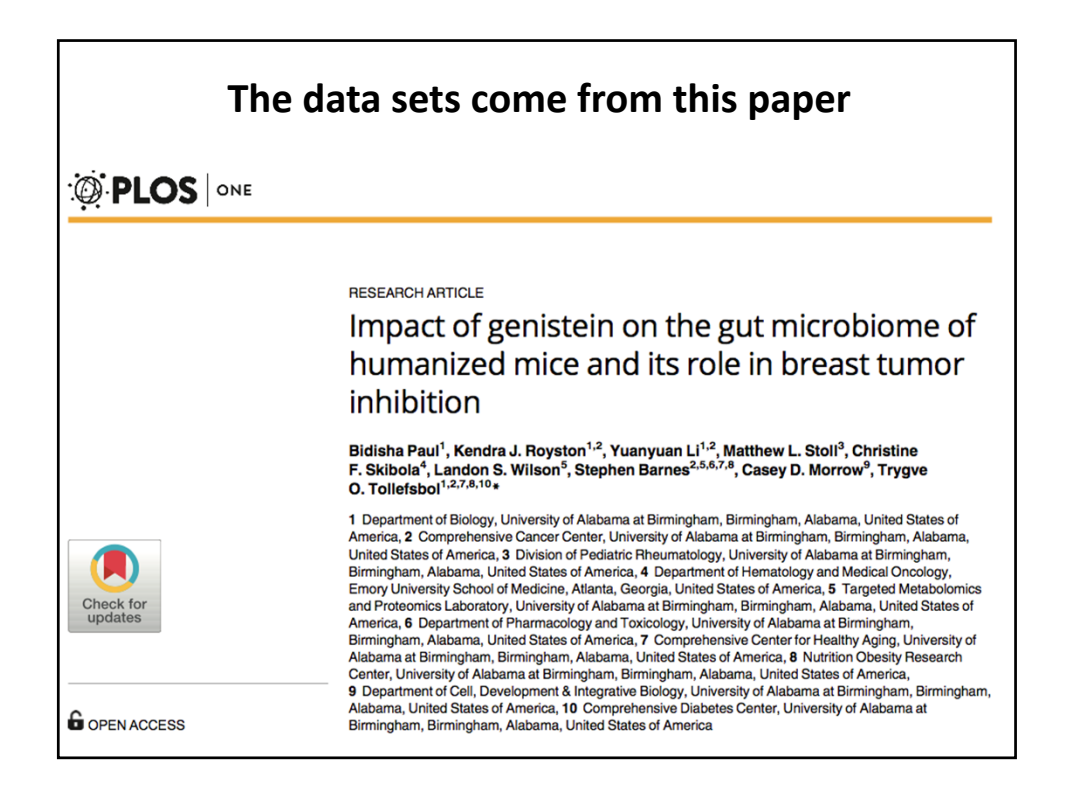

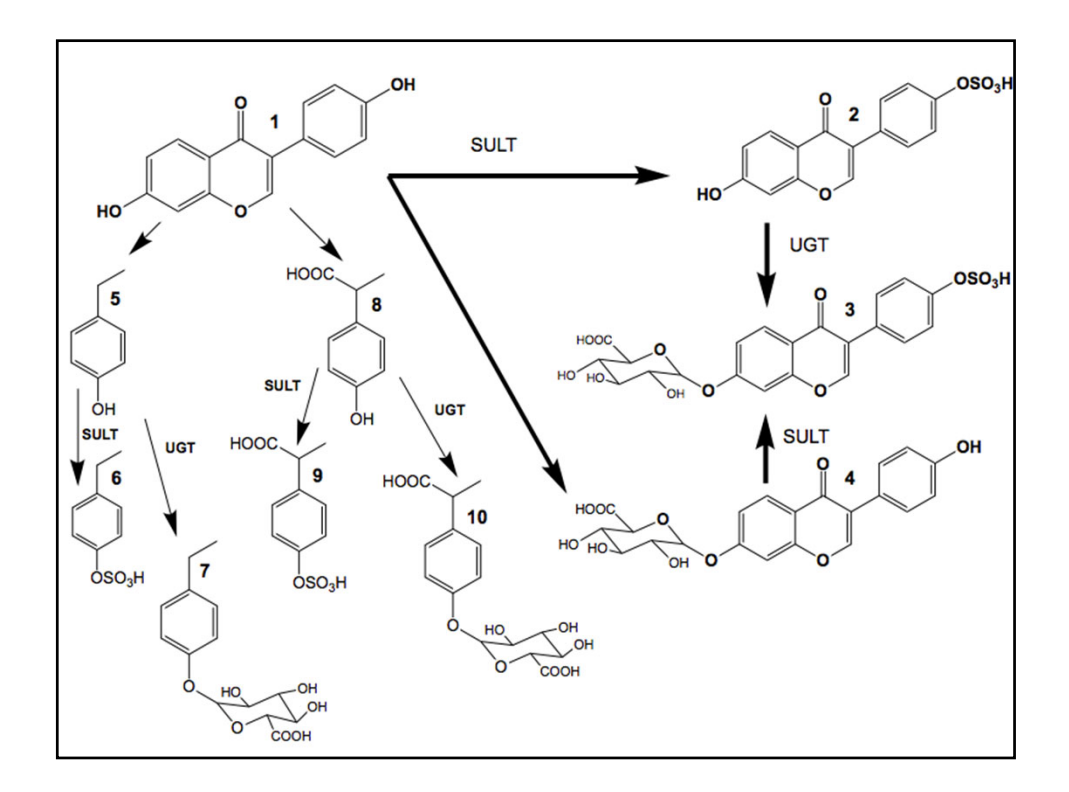

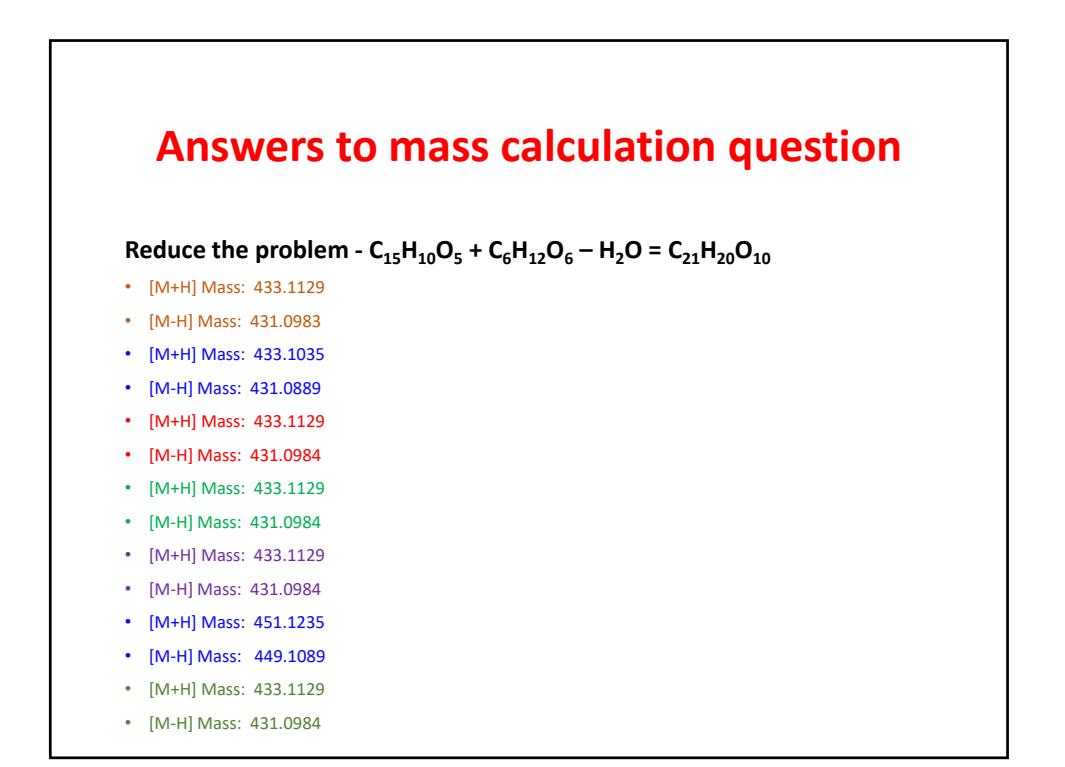

2

## **Download MZmine 2.30**

- Go to <a href="http://mzmine.github.io/">http://mzmine.github.io/</a>
- Download
- Unzip the file and move the folder into Applications
  - There are three starting methods
    - Linux startMZmine\_Linux.sh
    - Mac startMZmine\_MacOSX.command
    - Windows startMZmine\_Windows.bat
  - Double click to start the program

| Nar | me ^                           | Date Modified            | Size          | Kind           |
|-----|--------------------------------|--------------------------|---------------|----------------|
| ►   | conf                           | Dec 28, 2017, 12:21 AM   |               | Folder         |
| ►   | icons                          | Dec 14, 2016, 12:33 AM   |               | Folder         |
| •   | lib                            | Dec 27, 2017, 10:34 PM   |               | Folder         |
|     | 🗟 manual.pdf                   | Dec 14, 2016, 12:33 AM   | 653 KB        | PDF Document   |
|     | startMZmine_Linux.sh           | Nov 7, 2017, 10:20 PM    | 3 KB          | Shell Script   |
|     | startMZmine_MacOSX.command     | Nov 7, 2017, 10:21 PM    | 4 KB          | TerminIl scrip |
|     | startMZmine_Windows.bat        | Nov 14, 2017, 11:03 PM   | 5 KB          | Document       |
| ,   | You will soo Torminal open and | the program load. Then l | ava will tako | over           |

|                  |           | Star             | ting off            |                      |            |        |
|------------------|-----------|------------------|---------------------|----------------------|------------|--------|
| 🗯 MZmine 2       | Project   | Raw data methods | Peak list methods   | Visualization        | Windows    | Help   |
|                  |           | MZmine           | 2.20: New project   |                      |            |        |
| L Raw data files | aw data i | methods and then | select "raw data ir | sts<br>nput" from th | e drop dov | vn box |
|                  |           | Note the MZmin   | e version number    | in 2019 is 2:3       | 7          |        |

| • • •                                                      | Open                                                                                                    |
|------------------------------------------------------------|----------------------------------------------------------------------------------------------------|
|                                                            | Tollesfbol 030117                                                                                             |
| Name                                                       | Date Modified                                                                                                 |
| Neg_C1.mzXML                                               | Thursday, March 30, 2017 12:13 PM                                                                             |
| Neg_C2.mzXML                                               | Thursday, March 30, 2017 12:13 PM                                                                             |
| Neg_C3.mzXML                                               | Thursday, March 30, 2017 12:15 PM                                                                             |
| Neg_C4.mzXML                                               | Thursday, March 30, 2017 12:16 PM                                                                             |
| Neg_C5.mzXML                                               | Thursday, March 30, 2017 12:18 PM                                                                             |
| Neg_C6.mzXML                                               | Thursday, March 30, 2017 12:18 PM                                                                             |
| Neg_G1.mzXML                                               | Thursday, March 30, 2017 12:21 PM                                                                             |
| Neg_G2.mzXML                                               | Thursday, March 30, 2017 12:21 PM                                                                             |
| Neg_G3.mzXML                                               | Thursday, March 30, 2017 12:23 PM                                                                             |
| Neg_G4.mzXML                                               | Thursday, March 30, 2017 12:24 PM                                                                             |
| Neg_G5.mzXML                                               | Thursday, March 30, 2017 12:26 PM                                                                             |
| Neg_G6.mzXML                                               | Thursday, March 30, 2017 12:26 PM                                                                             |
| Pos_C1.mzXML                                               | Thursday, March 30, 2017 12:28 PM                                                                             |
| File                                                       | Format: All raw data files                                                                                    |
|                                                            | Cancel Choose                                                                                                 |
| This is where the<br>are loaded by pr<br>files (C1 and G1) | e files are on my Mac. The highlighted ones<br>ressing <choose>. Note we just took two<br/>his time.</choose> |

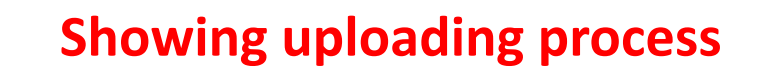

| Tasks in progress       Priority       Status       % done         Opening file /Volumes/Metabolomic/MZXML files/Tollesfbol 030117/Neg_C1.mz NORMAL       FINISHED       100%         Opening file /Volumes/Metabolomic/MZXML files/Tollesfbol 030117/Neg_C3.mz NORMAL       FINISHED       100%         Opening file /Volumes/Metabolomic/MZXML files/Tollesfbol 030117/Neg_C3.mz NORMAL       FINISHED       100%         Opening file /Volumes/Metabolomic/MZXML files/Tollesfbol 030117/Neg_C5.mz NORMAL       FINISHED       100%         Opening file /Volumes/Metabolomic/MZXML files/Tollesfbol 030117/Neg_C5.mz NORMAL       PROCESSINC       21%         Opening file /Volumes/Metabolomic/MZXML files/Tollesfbol 030117/Neg_C6.mz NORMAL       PROCESSINC       21%         Opening file /Volumes/Metabolomic/MZXML files/Tollesfbol 030117/Neg_C6.mz       NORMAL       PROCESSINC       21%         Opening file /Volumes/Metabolomic/MZXML files/Tollesfbol 030117/Neg_C6.mz       NORMAL       PROCESSINC       2013Me free         [1:42:09 PM]: Started parsing file /Volumes/Metabolomic/MZXML files/Tollesfbol 030117/Neg_G2.mzXML                                                             | ks in progress                                                     |                           |            |              |
|----------------------------------------------------------------------------------------------------|--------------------------------------------------------------------|---------------------------|------------|--------------|
| Fasks in progress       Priority       Status       % done         Opening file /Volumes/Metabolomic/MZXML files/Tollesfbol 030117/Neg_C1.mz       NORMAL       FINISHED       100%         Opening file /Volumes/Metabolomic/MZXML files/Tollesfbol 030117/Neg_C3.mz       NORMAL       FINISHED       100%         Opening file /Volumes/Metabolomic/MZXML files/Tollesfbol 030117/Neg_C3.mz       NORMAL       FINISHED       100%         Opening file /Volumes/Metabolomic/MZXML files/Tollesfbol 030117/Neg_C3.mz       NORMAL       FINISHED       100%         Opening file /Volumes/Metabolomic/MZXML files/Tollesfbol 030117/Neg_C5.mz       NORMAL       FINISHED       100%         Opening file /Volumes/Metabolomic/MZXML files/Tollesfbol 030117/Neg_C5.mz       NORMAL       PROCESSINC       21%         Opening file /Volumes/Metabolomic/MZXML files/Tollesfbol 030117/Neg_C6.mz       NORMAL       PROCESSINC       16%         [1:42:09 PM]: Started parsing file /Volumes/Metabolomic/MZXML files/Tollesfbol 030117/Neg_G2.mzXML       @2013M8 free       2013M8 free                                                                                                    | ks in progress                                                     |                           |            |              |
| Tasks in progress       Yé done         Item       Priority       Status       % done         Opening file /Volumes/Metabolomic/MZXML files/Tollesfbol 030117/Neg_C1.mz       NORMAL       FINISHED       100%         Opening file /Volumes/Metabolomic/MZXML files/Tollesfbol 030117/Neg_C2.mz       NORMAL       FINISHED       100%         Opening file /Volumes/Metabolomic/MZXML files/Tollesfbol 030117/Neg_C2.mz       NORMAL       FINISHED       100%         Opening file /Volumes/Metabolomic/MZXML files/Tollesfbol 030117/Neg_C3.mz       NORMAL       FINISHED       100%         Opening file /Volumes/Metabolomic/MZXML files/Tollesfbol 030117/Neg_C3.mz       NORMAL       FINISHED       100%         Opening file /Volumes/Metabolomic/MZXML files/Tollesfbol 030117/Neg_C4.mz       NORMAL       FINISHED       100%         Opening file /Volumes/Metabolomic/MZXML files/Tollesfbol 030117/Neg_C6.mz       NORMAL       PROCESSING       21%         Opening file /Volumes/Metabolomic/MZXML files/Tollesfbol 030117/Neg_C2.mzZMML       PROCESSING       16%       11/42:09 PM]: Started parsing file /Volumes/Metabolomic/MZXML files/Tollesfbol 030117/Neg_C2.mzZML       2013MB free | ks in progress                                                     |                           |            |              |
| Item         Priority         Status         % done           Opening file /Volumes/Metabolomic/MZXML files/Tollesfbol 030117/Neg_C2.mz NORMAL         FINSHED         100%           Opening file /Volumes/Metabolomic/MZXML files/Tollesfbol 030117/Neg_C2.mz NORMAL         FINSHED         100%           Opening file /Volumes/Metabolomic/MZXML files/Tollesfbol 030117/Neg_C3.mz NORMAL         FINSHED         100%           Opening file /Volumes/Metabolomic/MZXML files/Tollesfbol 030117/Neg_C3.mz NORMAL         FINSHED         100%           Opening file /Volumes/Metabolomic/MZXML files/Tollesfbol 030117/Neg_C5.mz NORMAL         FINSHED         100%           Opening file /Volumes/Metabolomic/MZXML files/Tollesfbol 030117/Neg_C6.mz NORMAL         PROCESSINC         21%           Opening file /Volumes/Metabolomic/MZXML files/Tollesfbol 030117/Neg_C6.mz         NORMAL         PROCESSINC         16%           [1:42:09 PM]: Started parsing file /Volumes/Metabolomic/MZXML files/Tollesfbol 030117/Neg_C2.mzXML         =2013MB free         =2013MB free                                                                                                    |                                                                    |                           |            |              |
| Opening file /Volumes/Metabolomic/MZXML files/Tollesfbol 030117/Neg_C1.mz NORMAL       FINISHED       100%         Opening file /Volumes/Metabolomic/MZXML files/Tollesfbol 030117/Neg_C3.mz NORMAL       FINISHED       100%         Opening file /Volumes/Metabolomic/MZXML files/Tollesfbol 030117/Neg_C3.mz NORMAL       FINISHED       100%         Opening file /Volumes/Metabolomic/MZXML files/Tollesfbol 030117/Neg_C3.mz NORMAL       FINISHED       100%         Opening file /Volumes/Metabolomic/MZXML files/Tollesfbol 030117/Neg_C3.mz NORMAL       FINISHED       100%         Opening file /Volumes/Metabolomic/MZXML files/Tollesfbol 030117/Neg_C3.mz NORMAL       FROCESSING       21%         Opening file /Volumes/Metabolomic/MZXML files/Tollesfbol 030117/Neg_C5.mz NORMAL       FROCESSING       16%         [1:42:09 PM]: Started parsing file /Volumes/Metabolomic/MZXML files/Tollesfbol 030117/Neg_G2.mzXML       RecESSING       2013MB free                                                                                                    | m                                                                  | Priority                  | Status     | % done       |
| Opening file /Volumes/Metabolomic/MZXML files/Tollesfbol 030117/Neg_C2.mz NORMAL       FINISHED       100%         Opening file /Volumes/Metabolomic/MZXML files/Tollesfbol 030117/Neg_C4.mz NORMAL       FINISHED       100%         Opening file /Volumes/Metabolomic/MZXML files/Tollesfbol 030117/Neg_C4.mz NORMAL       FINISHED       100%         Opening file /Volumes/Metabolomic/MZXML files/Tollesfbol 030117/Neg_C5.mz NORMAL       FINISHED       100%         Opening file /Volumes/Metabolomic/MZXML files/Tollesfbol 030117/Neg_C5.mz NORMAL       PROCESSING       21%         Opening file /Volumes/Metabolomic/MZXML files/Tollesfbol 030117/Neg_C6.mz NORMAL       PROCESSING       16%         [1:42:09 PM]: Started parsing file /Volumes/Metabolomic/MZXML files/Tollesfbol 030117/Neg_C2.mzXML       e2013MB free       e2013MB free                                                                                                    | ning file /Volumes/Metabolomic/MZXML files/Tollesfbol 030117/Neg_C | 1.mz NORMAL               | FINISHED   | 100%         |
| Opening file /Volumes/Metabolomic/MZXML files/Tollesfbol 030117/Neg_C3.m.zNORMAL       FINISHED       100%         Opening file /Volumes/Metabolomic/MZXML files/Tollesfbol 030117/Neg_C5.m.zNORMAL       FINISHED       100%         Opening file /Volumes/Metabolomic/MZXML files/Tollesfbol 030117/Neg_C5.m.zNORMAL       PROCESSINC       21%         Opening file /Volumes/Metabolomic/MZXML files/Tollesfbol 030117/Neg_C6.m.zNORMAL       PROCESSINC       21%         [1:42:09 PM]: Started parsing file /Volumes/Metabolomic/MZXML files/Tollesfbol 030117/Neg_G2.mzXML       RCESSINC       2013Me free                                                                                                    | ning file /Volumes/Metabolomic/MZXML files/Tollesfbol 030117/Neg_C | 2.mz NORMAL               | FINISHED   | 100%         |
| Opening file /Volumes/Metabolomic/MZXML files/Toilesfbol 030117/Neg_C4.mz NORMAL       FINISHED       100%         Opening file /Volumes/Metabolomic/MZXML files/Toilesfbol 030117/Neg_C6.mz NORMAL       PROCESSINC       21%         Opening file /Volumes/Metabolomic/MZXML files/Toilesfbol 030117/Neg_C6.mz NORMAL       PROCESSINC       21%         [1:42:09 PM]: Started parsing file /Volumes/Metabolomic/MZXML files/Toilesfbol 030117/Neg_C2.mzXML       Recessinc       2013MB free                                                                                                    | ning file /Volumes/Metabolomic/MZXML files/Tollesfbol 030117/Neg_C | 3.mz NORMAL               | FINISHED   | 100%         |
| Opening file /Volumes/Metabolomic/MZXML files/Tollesfbol 030117/Neg_C5.mz NORMAL     PROCESSINC     21%       Opening file /Volumes/Metabolomic/MZXML files/Tollesfbol 030117/Neg_C6.mz NORMAL     PROCESSINC     16%       [1:42:09 PM]: Started parsing file /Volumes/Metabolomic/MZXML files/Tollesfbol 030117/Neg_G2.mzXML     @2013MB free                                                                                                    | ning file /Volumes/Metabolomic/MZXML files/Tollesfbol 030117/Neg_C | 4.mz NORMAL               | FINISHED   | 100%         |
| Opening file /Volumes/Metabolomic/MZXML files/Tollesfbol 030117/Neg_C2.mz.m. NORMAL PROCESSING 16% [1:42:09 PM]: Started parsing file /Volumes/Metabolomic/MZXML files/Tollesfbol 030117/Neg_G2.mzXML @2018MB free                                                                                                    | ning file /Volumes/Metabolomic/MZXML files/Tollesfbol 030117/Neg_C | 5.mz NORMAL               | PROCESSING | 21%          |
| [1:42:09 PM]: Started parsing file /Volumes/Metabolomic/MZXML files/Tollesfbol 030117/Neg_G2.mzXML ==2013MB fre                                                                                                    | ning file /Volumes/Metabolomic/MZXML files/Tollesfbol 030117/Neg_C | 6.mz NORMAL               | PROCESSING | 16%          |
|                                                                                                    | 42:09 PMI: Started parsing file /Volumes/Metabolomic/MZXMI file    | s/Tollesfbol 030117/Neg ( | G2.mzXMI   | =2013MB free |
|                                                                                                    |                                                                    |                           |            |              |
|                                                                                                    |                                                                    |                           |            |              |
|                                                                                                    |                                                                    |                           |            |              |
|                                                                                                    |                                                                    |                           |            |              |
|                                                                                                    |                                                                    |                           |            |              |
|                                                                                                    |                                                                    |                           |            |              |
|                                                                                                    |                                                                    |                           |            |              |
|                                                                                                    |                                                                    |                           |            |              |
|                                                                                                    |                                                                    |                           |            |              |
|                                                                                                    |                                                                    |                           |            |              |
|                                                                                                    |                                                                    |                           |            |              |
|                                                                                                    |                                                                    |                           |            |              |
|                                                                                                    |                                                                    |                           |            |              |
|                                                                                                    |                                                                    |                           |            |              |
|                                                                                                    |                                                                    |                           |            |              |
|                                                                                                    |                                                                    |                           |            |              |
|                                                                                                    |                                                                    |                           |            |              |
|                                                                                                    |                                                                    |                           |            |              |
|                                                                                                    |                                                                    |                           |            |              |
|                                                                                                    |                                                                    |                           |            |              |

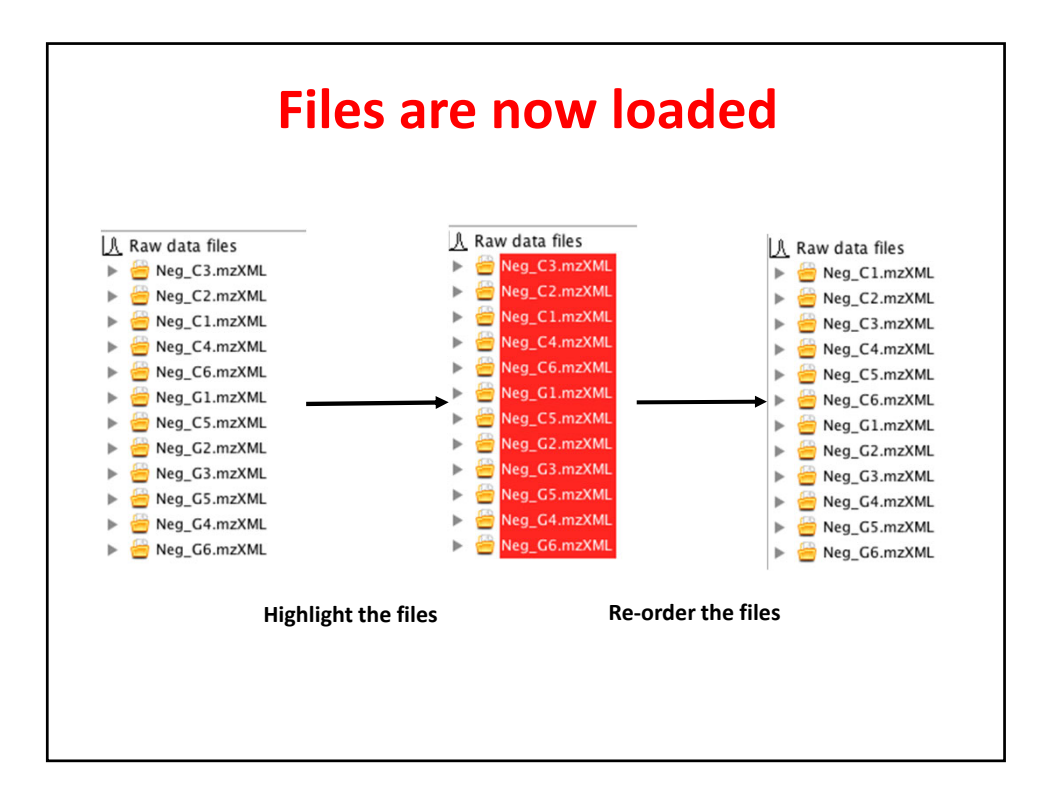

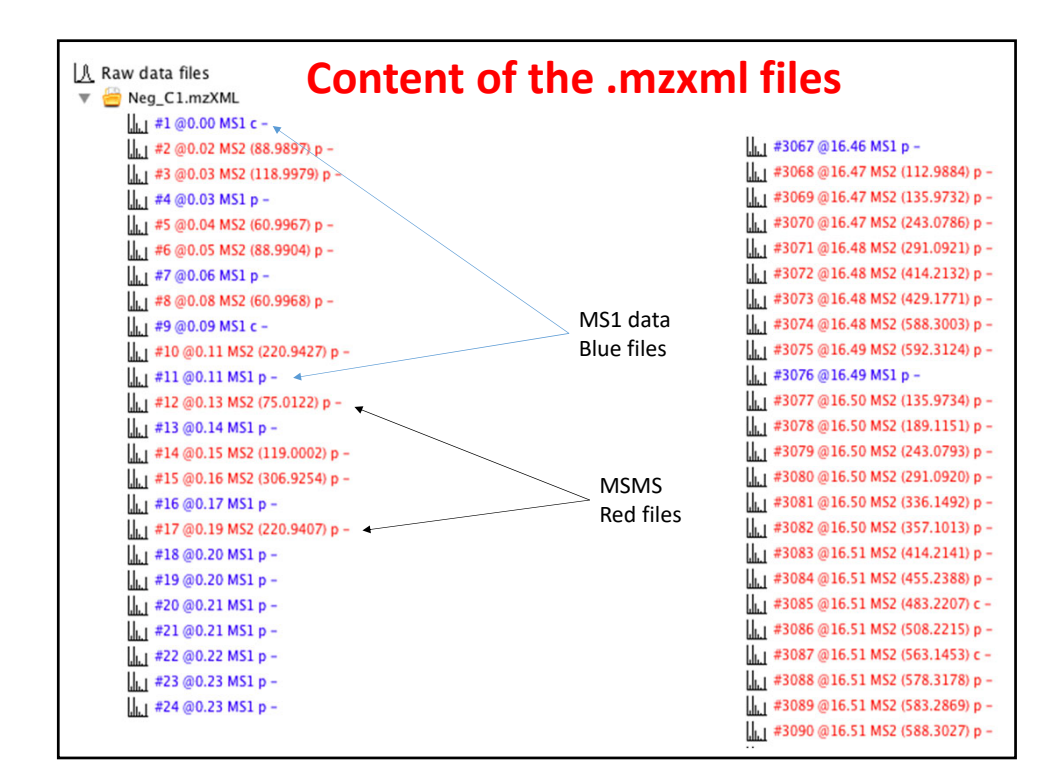

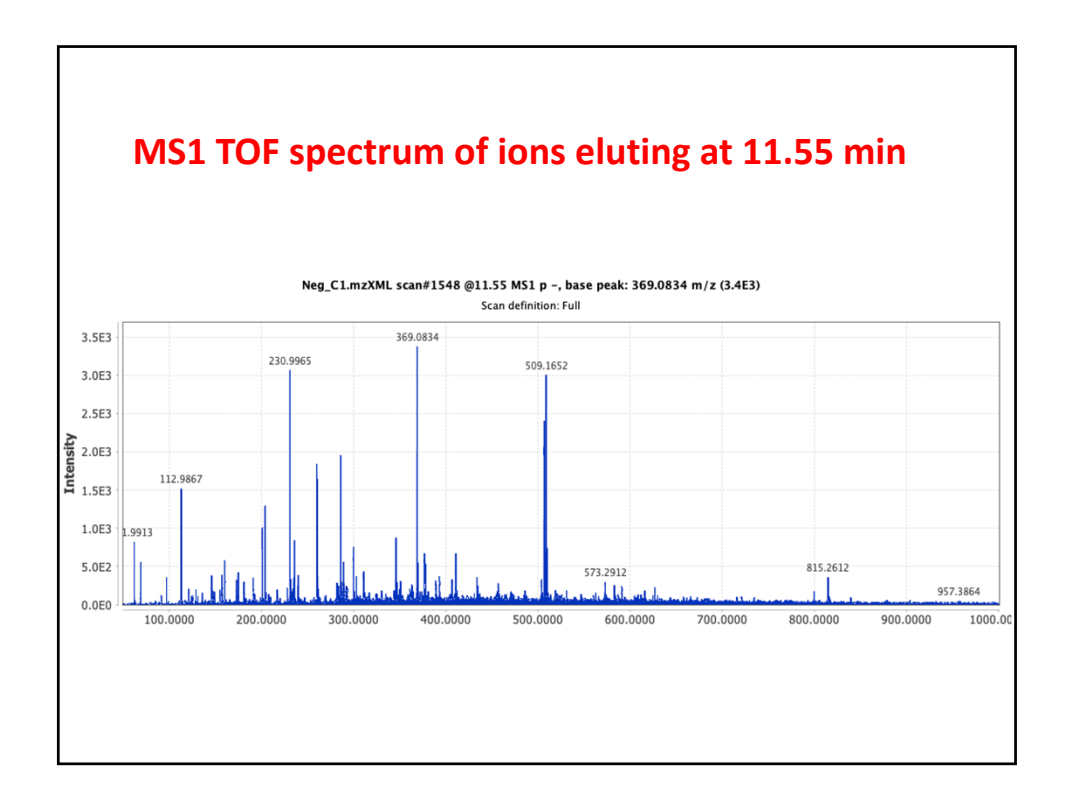

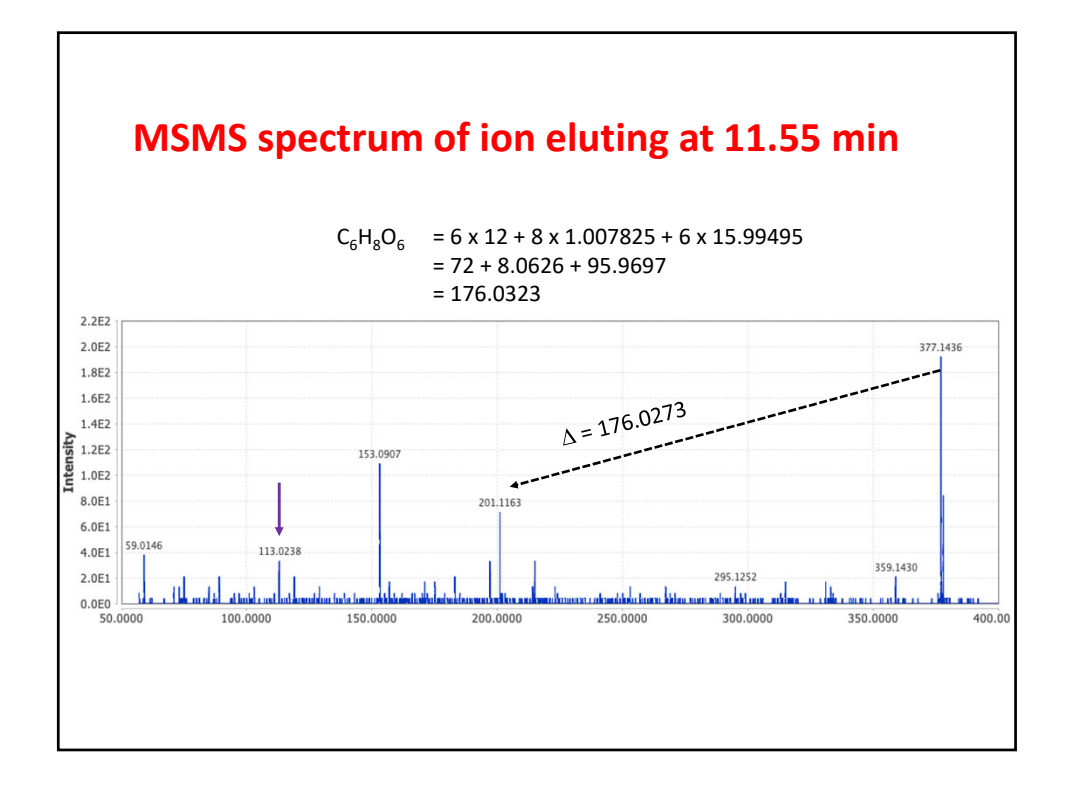

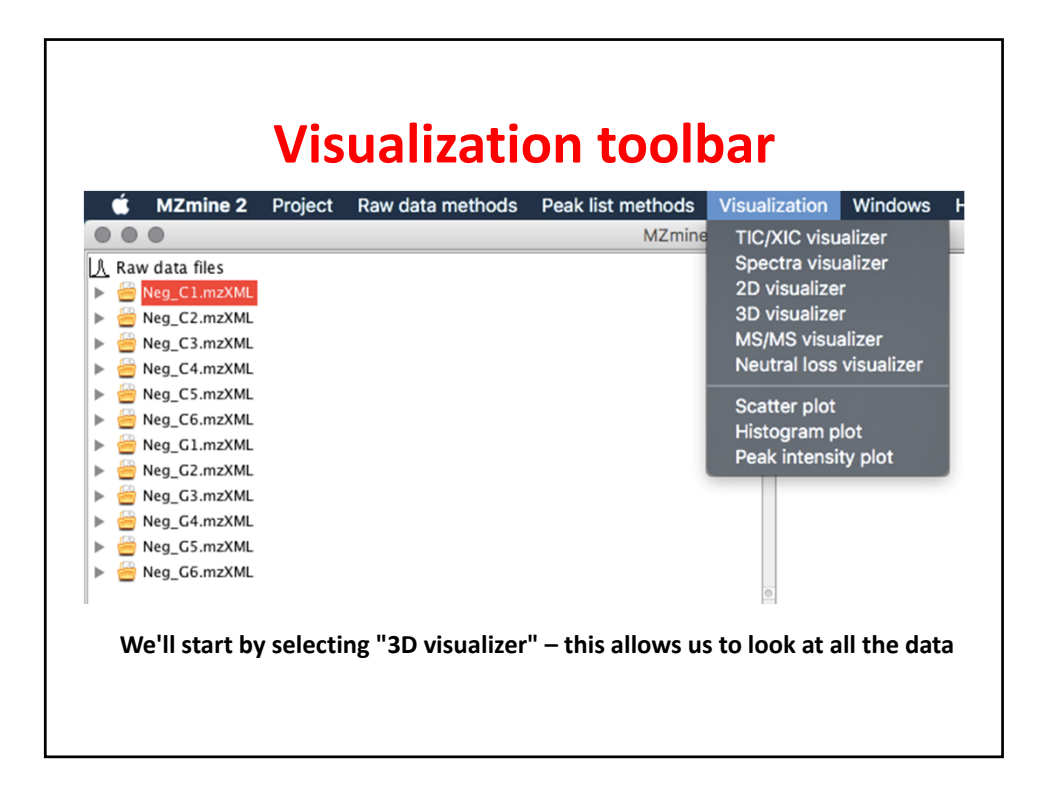

|                           | Selecting all the data                                          |
|---------------------------|-----------------------------------------------------------------|
| • •                       | Please set the parameters                                       |
| Raw data files            | Neg_C1.mzXML As selected in main window                         |
| Scans                     | MS level: 1 Set filters Clear filters                           |
| m/z                       | - Auto range From mass From formula                             |
| Retention time resolution | 500                                                             |
| m/z resolution            | 500                                                             |
|                           |                                                                 |
|                           | OK Cancel Help                                                  |
|                           |                                                                 |
| We'll selec               | t the file to open next. The 3D visualizer allows one at a time |

| Setting 3D-parameters |                           |  |
|-----------------------|---------------------------|--|
| • • •                 | Please set the parameters |  |
| Scan number           | -                         |  |
| Retention time        | 0 - 30 min. Auto range    |  |
| MS level              | 1                         |  |
| Scan definition       |                           |  |
| Polarity              | - 0                       |  |
| Spectrum type         | Any                       |  |
|                       | OK Cancel Help            |  |

| Ready to view the 3D-plot |                                                                 |  |  |  |
|---------------------------|-----------------------------------------------------------------|--|--|--|
|                           | Please set the parameters                                       |  |  |  |
| Raw data files            | Neg_C1.mzXML As selected in main window                         |  |  |  |
| Scans                     | Retention time: 0.00 – 30.00 min.<br>MS level: 1<br>Polarity: – |  |  |  |
| m/z                       | 49.9908 - 1000.0003 Auto range From mass From formula           |  |  |  |
| Retention time resolution | 500                                                             |  |  |  |
| m/z resolution            | 500                                                             |  |  |  |
|                           | OK Cancel Help                                                  |  |  |  |
|                           |                                                                 |  |  |  |
|                           |                                                                 |  |  |  |
|                           |                                                                 |  |  |  |

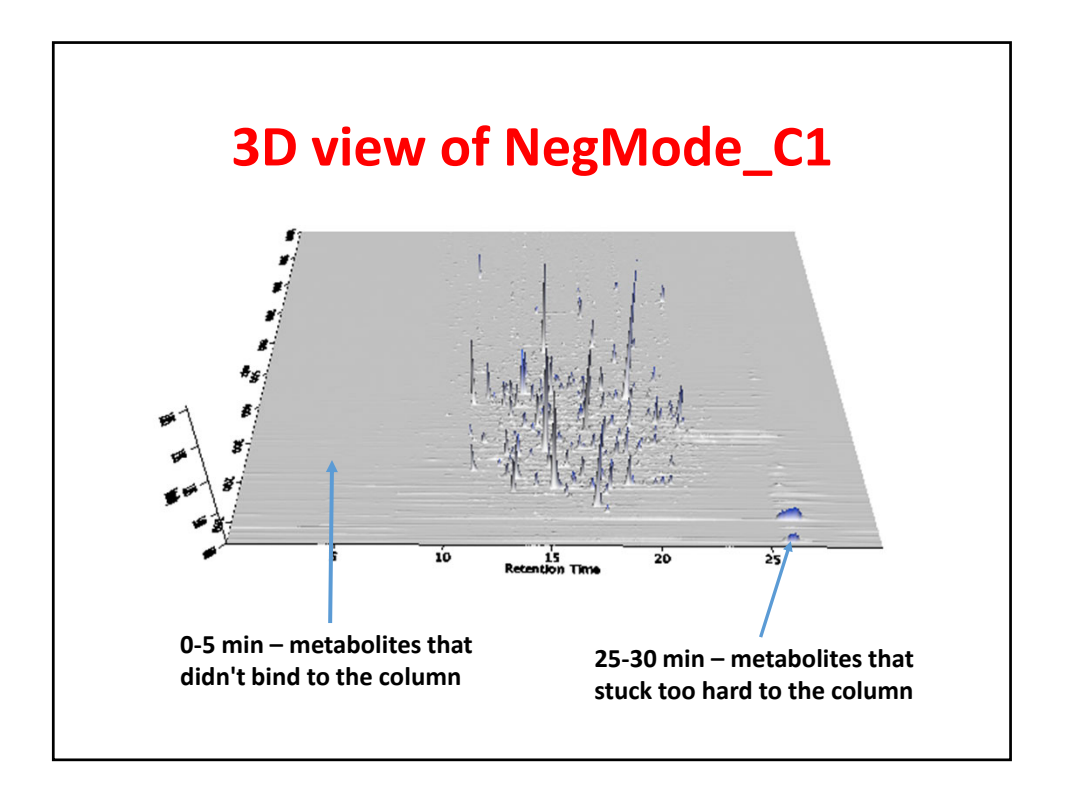

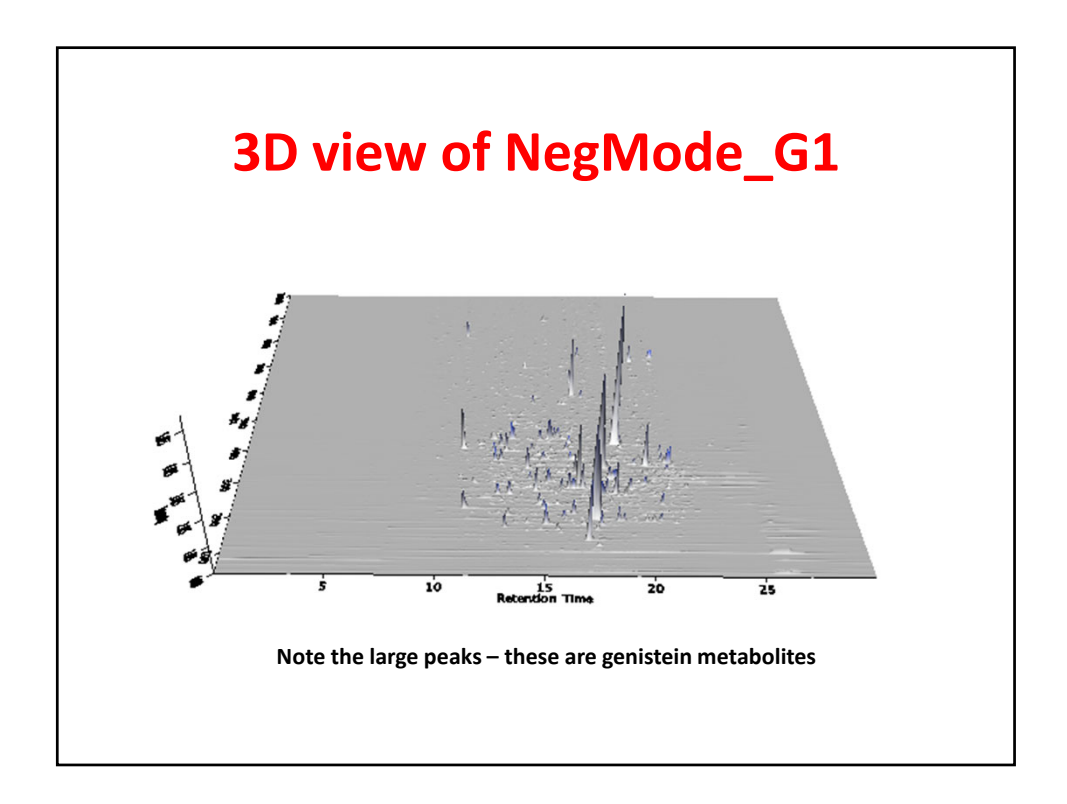

| Res                        | setting the parameters       |
|----------------------------|------------------------------|
|                            |                              |
| $\bullet \bigcirc \bullet$ | Please set the parameters    |
| Scan number                |                              |
| Retention time             | 5.00 - 25.00 min. Auto range |
| MS level                   | 1                            |
| Scan definition            |                              |
| Polarity                   | - 0                          |
| Spectrum type              | Any                          |
|                            | OK Cancel Help               |
|                            |                              |

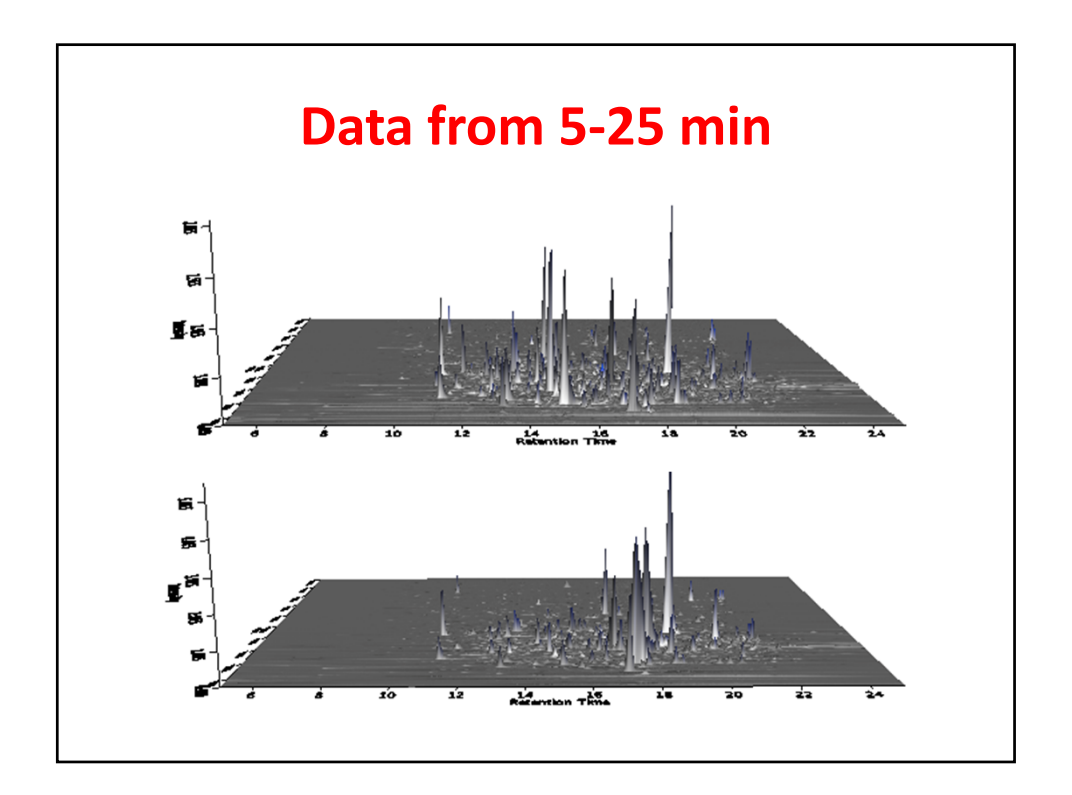

|                                                                                                    |         | Total io         | n currer          | nt                                                                          |                                      |      |
|----------------------------------------------------------------------------------------------------|---------|------------------|-------------------|-----------------------------------------------------------------------------|--------------------------------------|------|
| 📫 MZmine 2                                                                                                    | Project | Raw data methods | Peak list methods | Visualization                                                               | Windows                              | Help |
|                                                                                                    |         |                  | MZmine            | TIC/XIC visu                                                                | alizer                               |      |
| Raw data files         Image: Classical state         Image: Classical state |         |                  |                   | Spectra visu<br>2D visualize<br>3D visualize<br>MS/MS visua<br>Neutral loss | lalizer<br>r<br>alizer<br>visualizer |      |
| <ul> <li>leg C5.mzXML</li> <li>leg C6.mzXML</li> <li>leg C6.mzXML</li> <li>leg C6.mzXML</li> <li>leg C6.mzXML</li> <li>leg Neg_G3.mzXML</li> <li>leg Neg_G4.mzXML</li> <li>leg Neg_G5.mzXML</li> <li>leg Neg_G5.mzXML</li> </ul>                                                                                                    |         |                  |                   | Scatter plot<br>Histogram p<br>Peak intensi                                 | lot<br>ty plot                       |      |
|                                                                                                    |         |                  |                   | 0                                                                           |                                      |      |

| Setting the parameters |                                                                 |  |  |  |
|------------------------|-----------------------------------------------------------------|--|--|--|
| • • •                  | Please set the parameters                                       |  |  |  |
| Raw data files         | 2 selected As selected in main window                           |  |  |  |
| Scans                  | Retention time: 5.00 – 25.00 min.<br>MS level: 1<br>Polarity: – |  |  |  |
| Plot type              | Base peak intensity                                             |  |  |  |
| m/z                    | 49.9905 - 1000.0003 Auto range From mass From formula           |  |  |  |
| Peaks                  | Clear<br>OK Cancel Help                                         |  |  |  |
|                        |                                                                 |  |  |  |

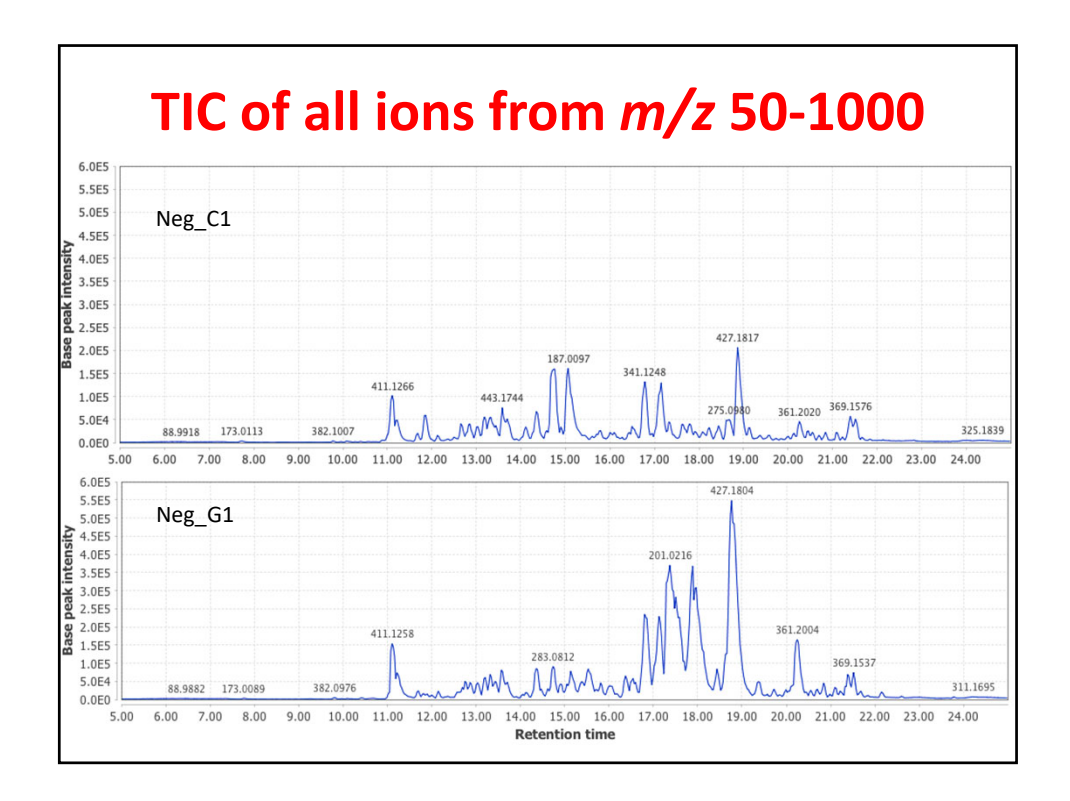

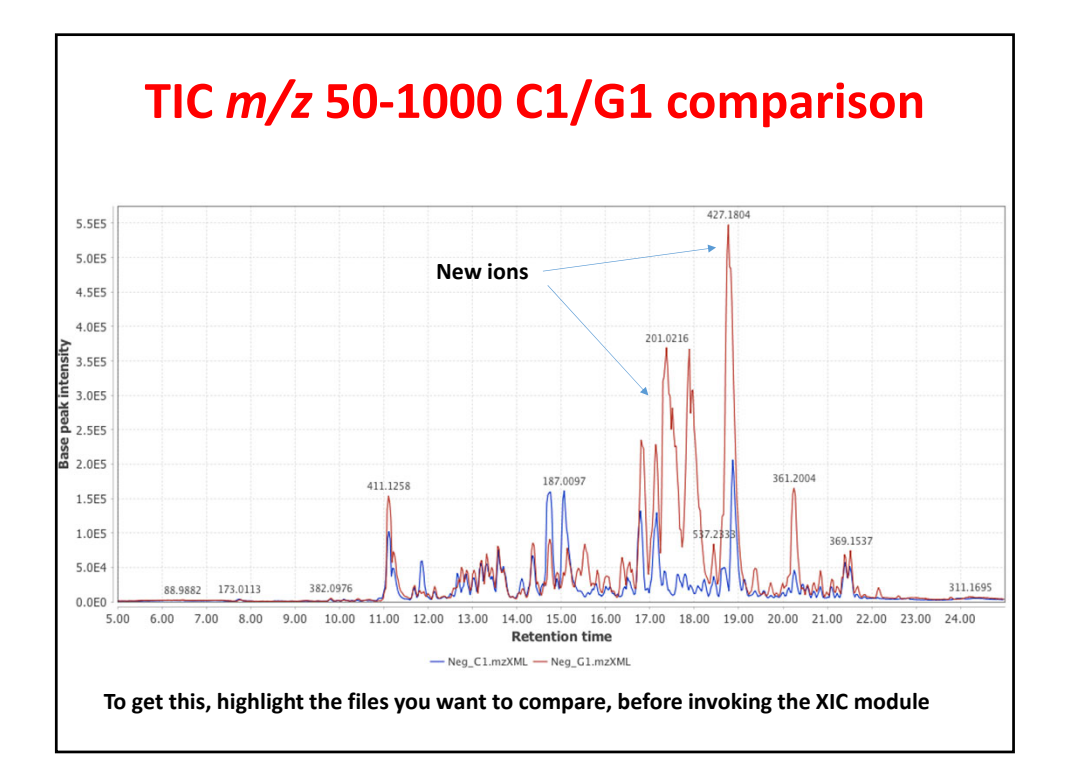

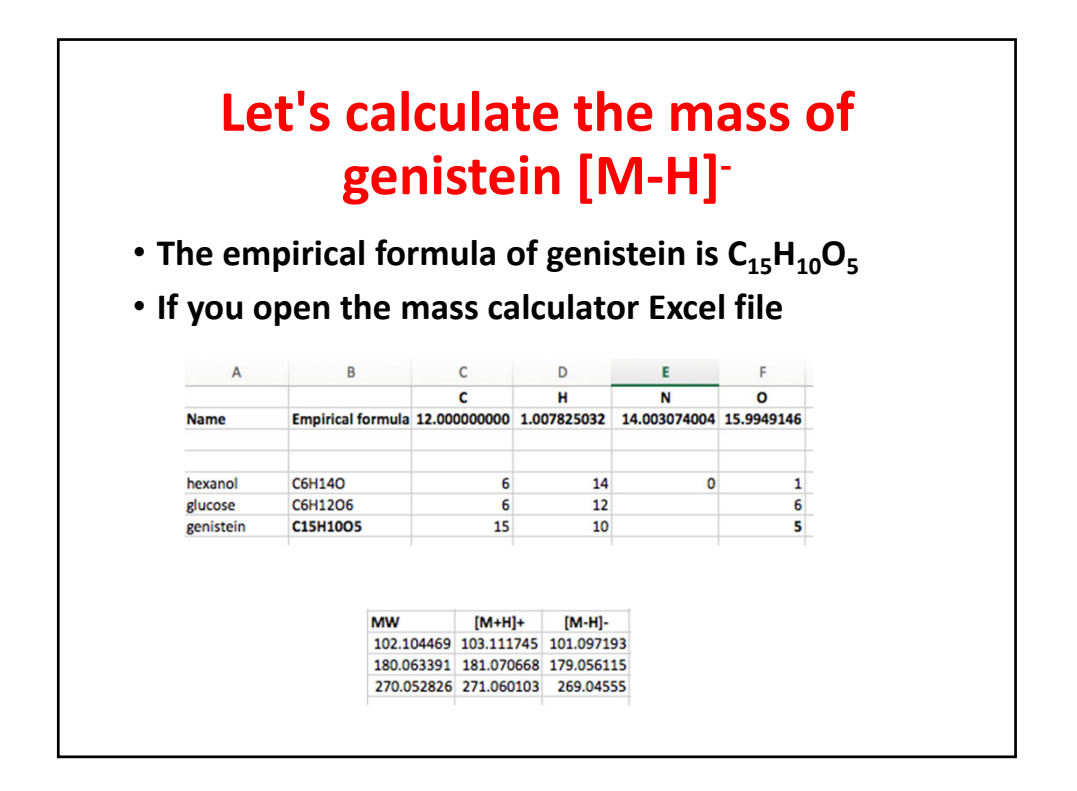

## lons of genistein and its conjugates

| Name                                | Empirical<br>formula  | Mass (M)  | [M-H]-    |
|-------------------------------------|-----------------------|-----------|-----------|
| Genistein                           | $C_{15}H_{10}O_5$     | 270.05282 | 269.04557 |
| Genistein sulfate                   | $C_{15}H_{10}O_8S$    | 350.00963 | 349.00238 |
| Genistein β-<br>glucuronide         | $C_{21}H_{18}O_{11}$  | 446.08490 | 445.07765 |
| Genistein β-<br>glucuronide/sulfate | $C_{21}H_{18}O_{14}S$ | 526.04172 | 525.03444 |

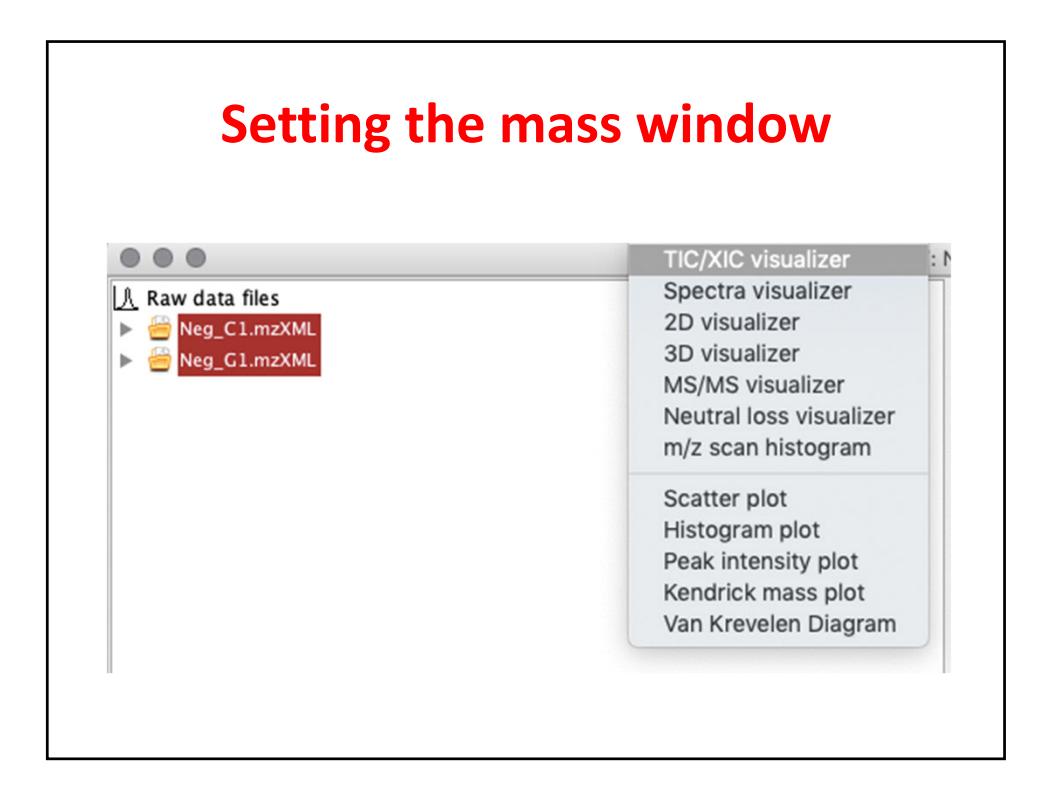

| S              | etting the mass window                                          |
|----------------|-----------------------------------------------------------------|
| • • •          | Please set the parameters                                       |
| Raw data files | 2 selected As selected in main window                           |
| Scans          | Retention time: 5.00 – 25.00 min.<br>MS level: 1<br>Polarity: – |
| Plot type      | Base peak intensity                                             |
| m/z            | 50.0000 - 1000.0000 Auto range From mass From formula           |
|                | Please set the parameters                                       |
| Peaks          | Formula C21H18O11                                               |
|                | Ionization type [M-H]-                                          |
|                | Charge 1                                                        |
|                | m/z tolerance 0.001 m/z or 5.0 ppm                              |
|                | OK Cancel Help                                                  |

| Fin                        | ished the setup to find GenGlcA                                           |
|----------------------------|---------------------------------------------------------------------------|
| $\bullet \bigcirc \bullet$ | Please set the parameters                                                 |
| Raw data files             | 2 selected As selected in main window                                     |
| Scans                      | Retention time: 5.00 – 25.00 min.<br>MS level: 1<br>Polarity: –           |
| Plot type                  | Base peak intensity                                                       |
| m/z                        | 445.0743     -     445.0788     Auto range     From mass     From formula |
| Peaks                      | Clear<br>OK Cancel Help                                                   |
|                            |                                                                           |

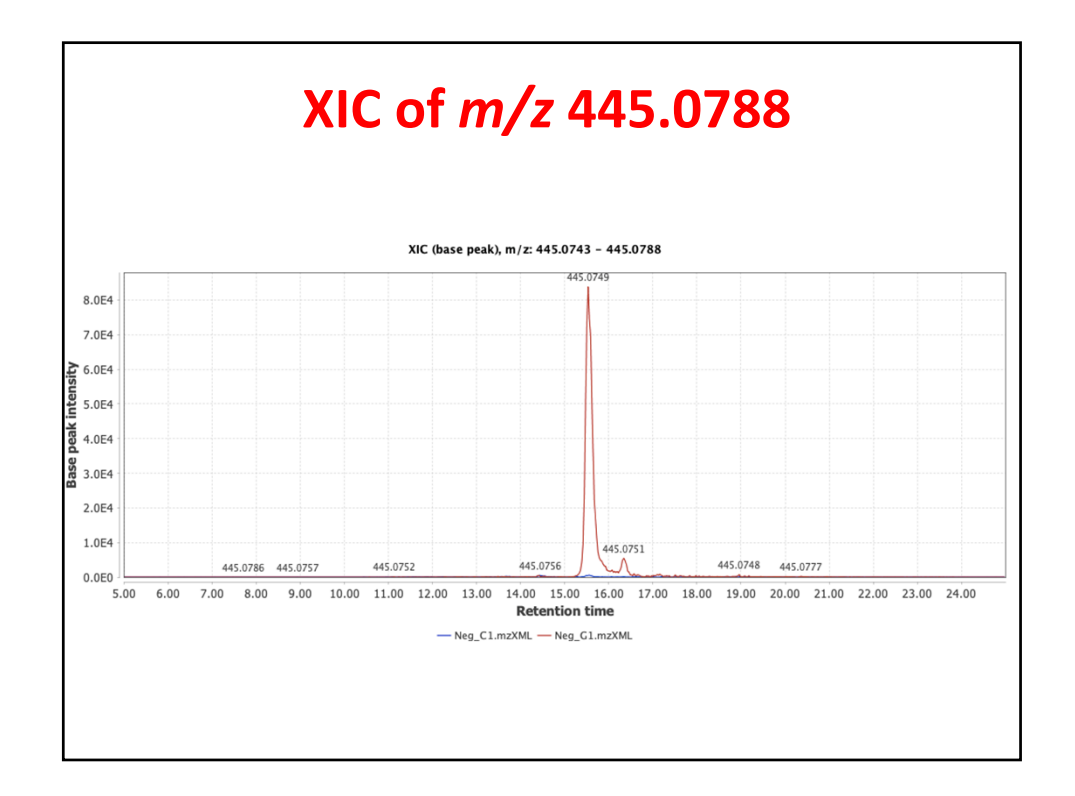

|                | 2D-plot for GENGIcA                                              |
|----------------|------------------------------------------------------------------|
| Type of plot   | Resampled data                                                   |
| Raw data files | Neg_G1.mzXML As selected in main window                          |
| Scans          | Retention time: 13.00 - 19.00 min.<br>MS level: 1<br>Polarity: - |
| m/z            | 445.0000   -   445.2000   Auto range   From mass   From formula  |
|                | OK Cancel Help                                                   |
|                |                                                                  |
|                |                                                                  |
|                |                                                                  |
|                |                                                                  |

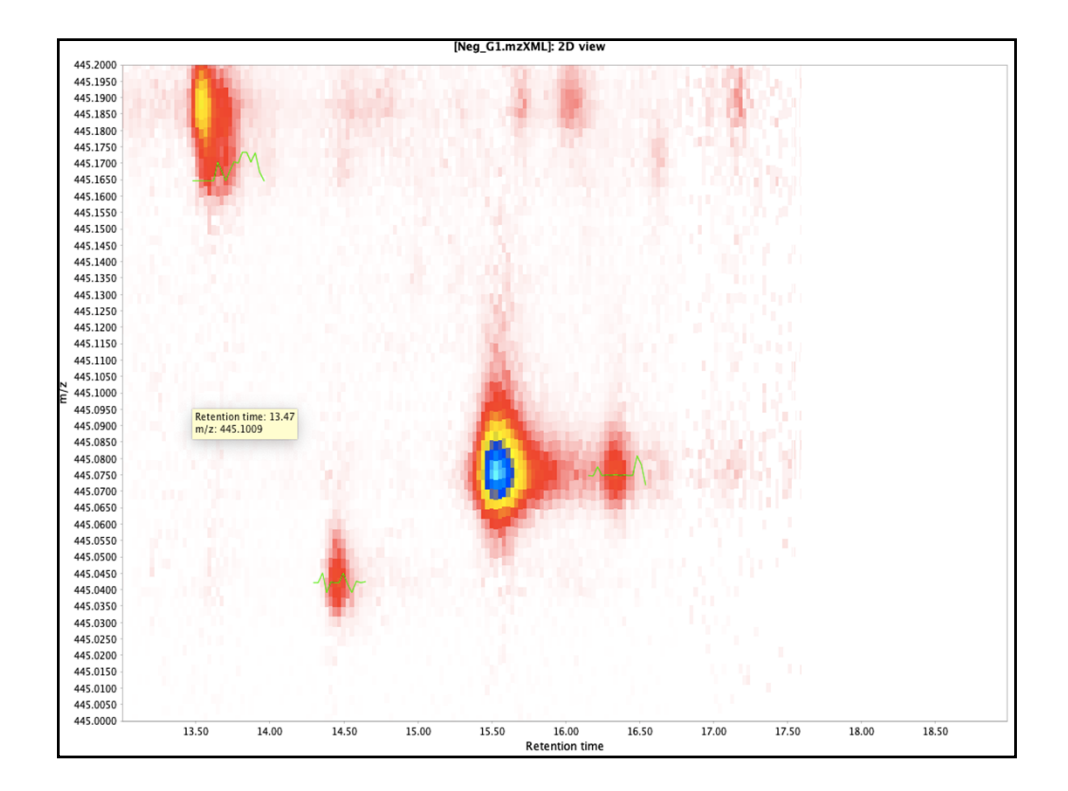

| <b>Getting MS/MS data</b><br>Select TIC/XIC and reset the parameters |                                   |  |
|----------------------------------------------------------------------|-----------------------------------|--|
| $\bullet \bigcirc \bullet$                                           | Please set the parameters         |  |
| Scan number                                                          |                                   |  |
| Retention time<br>MS level                                           | 2 Petention-time range in minutes |  |
| Scan definition                                                      |                                   |  |
| Polarity                                                             | -                                 |  |
| Spectrum type                                                        | Any OK Cancel Help                |  |

|                | Ready to go                                                               |
|----------------|---------------------------------------------------------------------------|
|                | Mease set the parameters                                                  |
| Raw data files | 2 selected As selected in main window                                     |
| Scans          | Retention time: 5.00 – 25.00 min.<br>MS level: 2<br>Polarity: –           |
| Plot type      | Base peak intensity                                                       |
| m/z            | 445.0757     -     445.0803     Auto range     From mass     From formula |
| Peaks          | Clear                                                                     |
|                | OK Cancel Help                                                            |
|                |                                                                           |

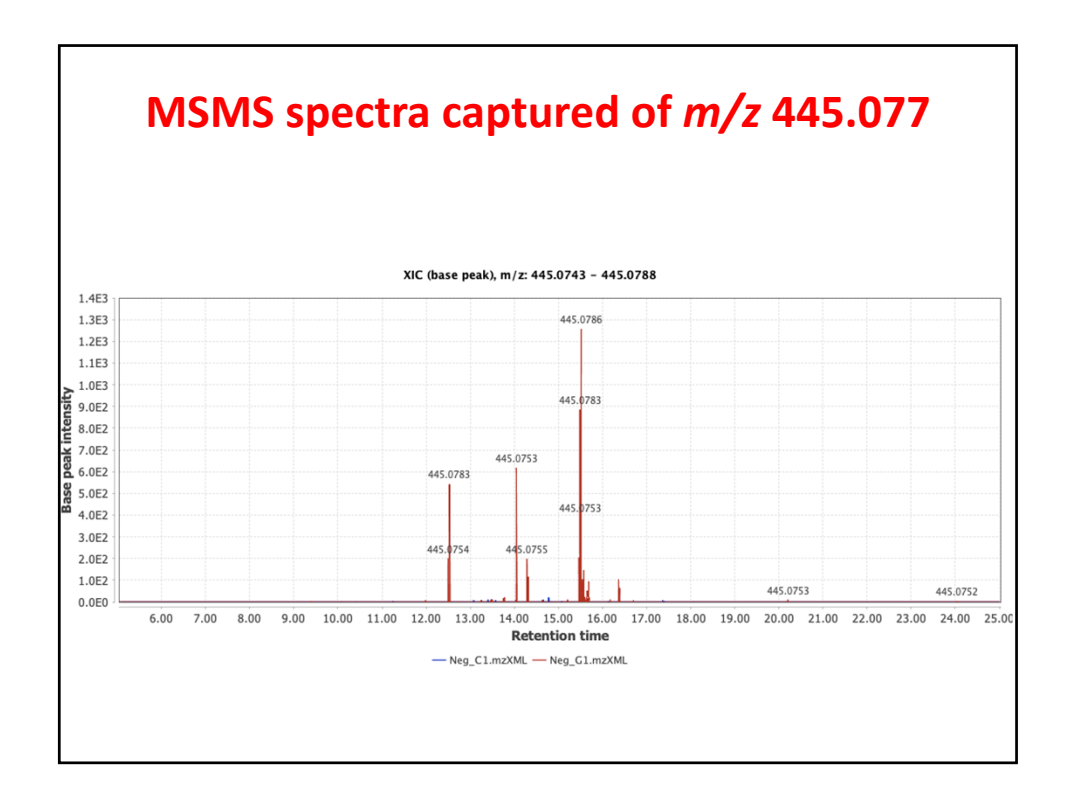

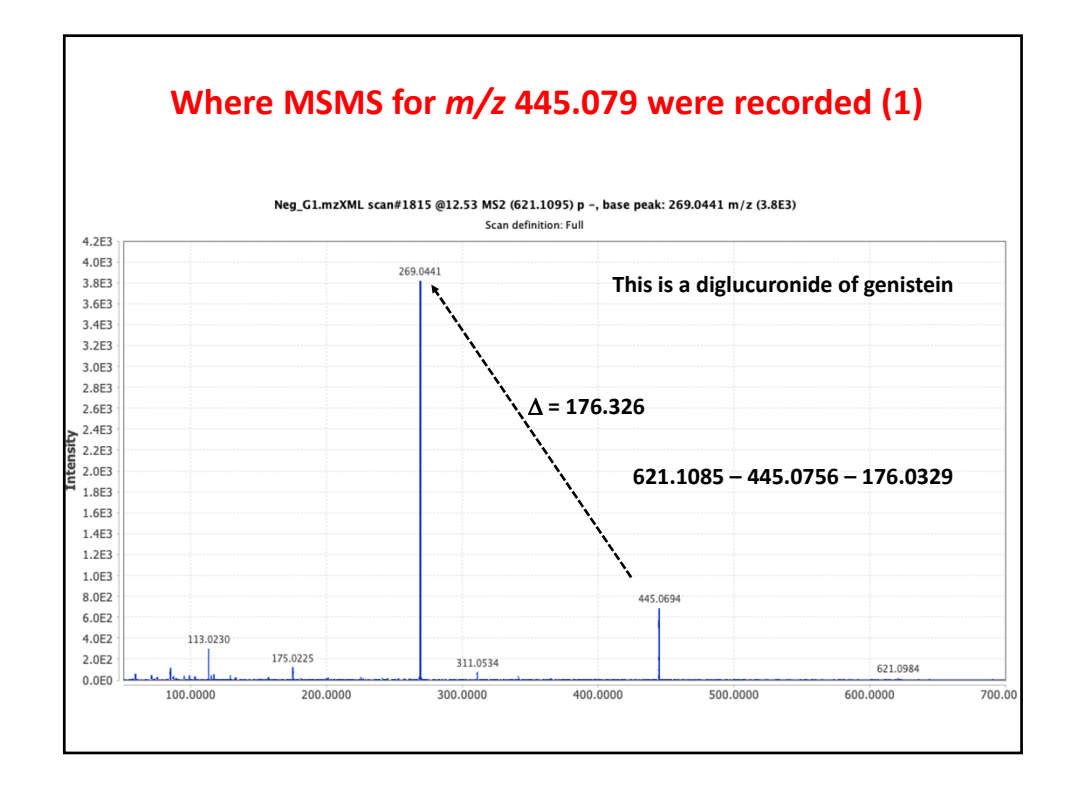

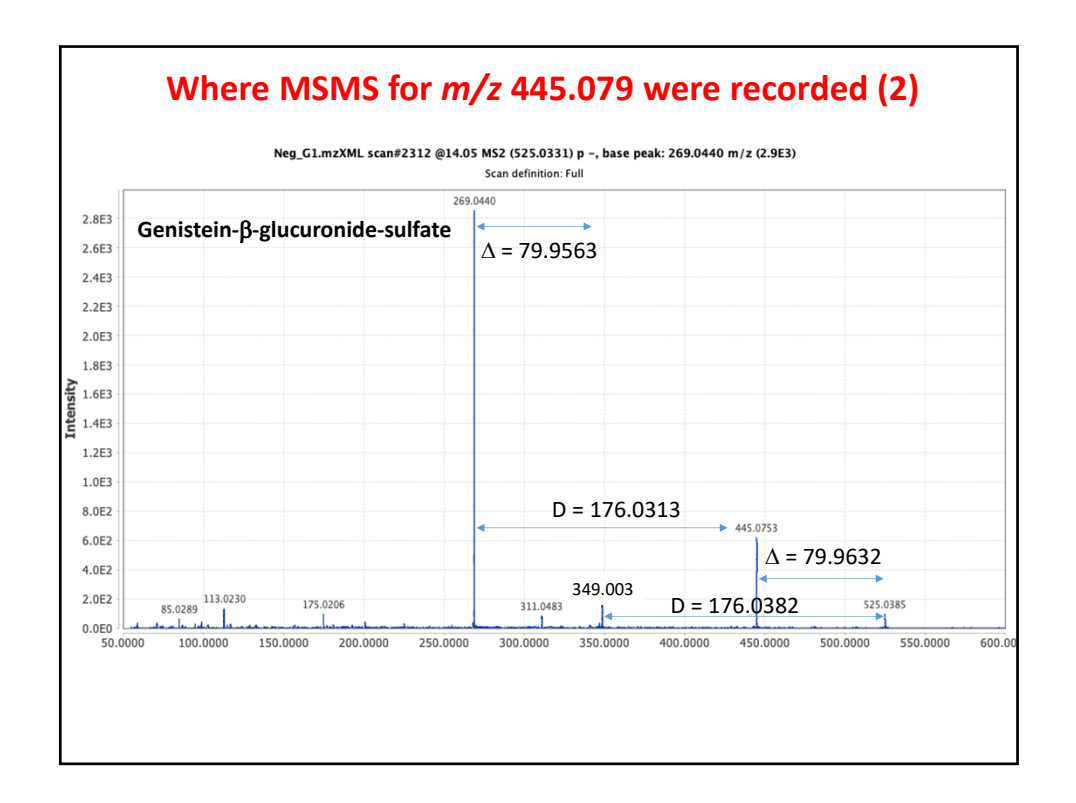

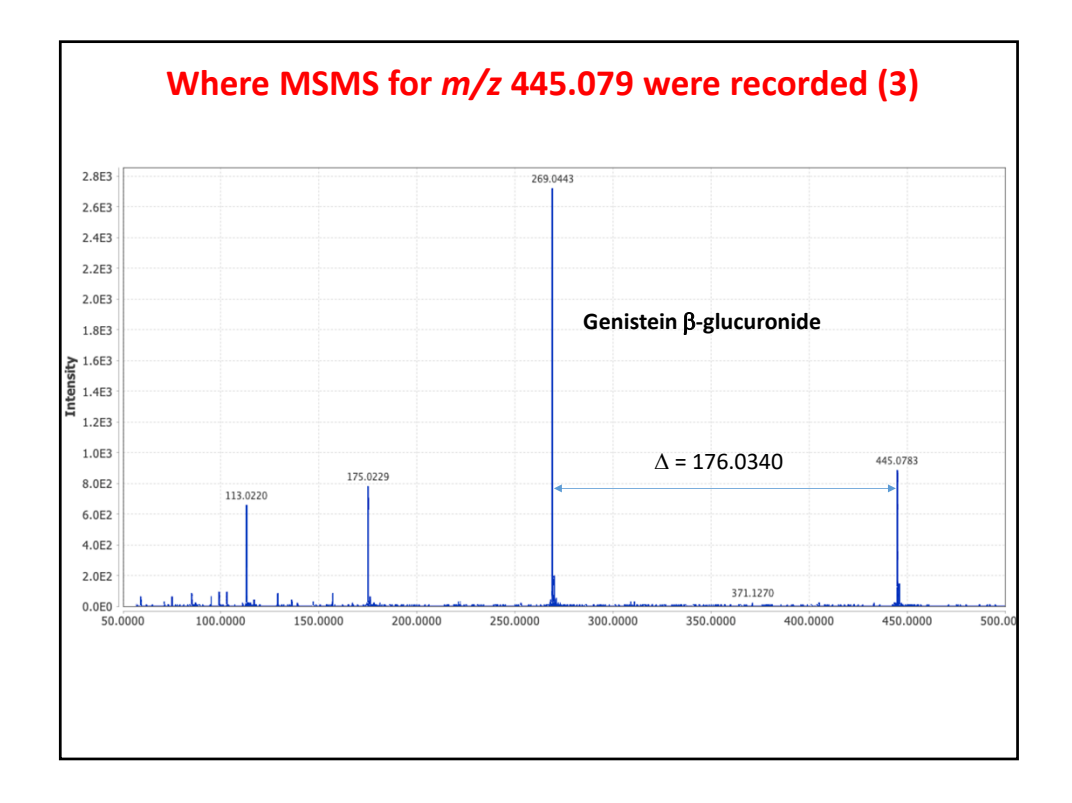

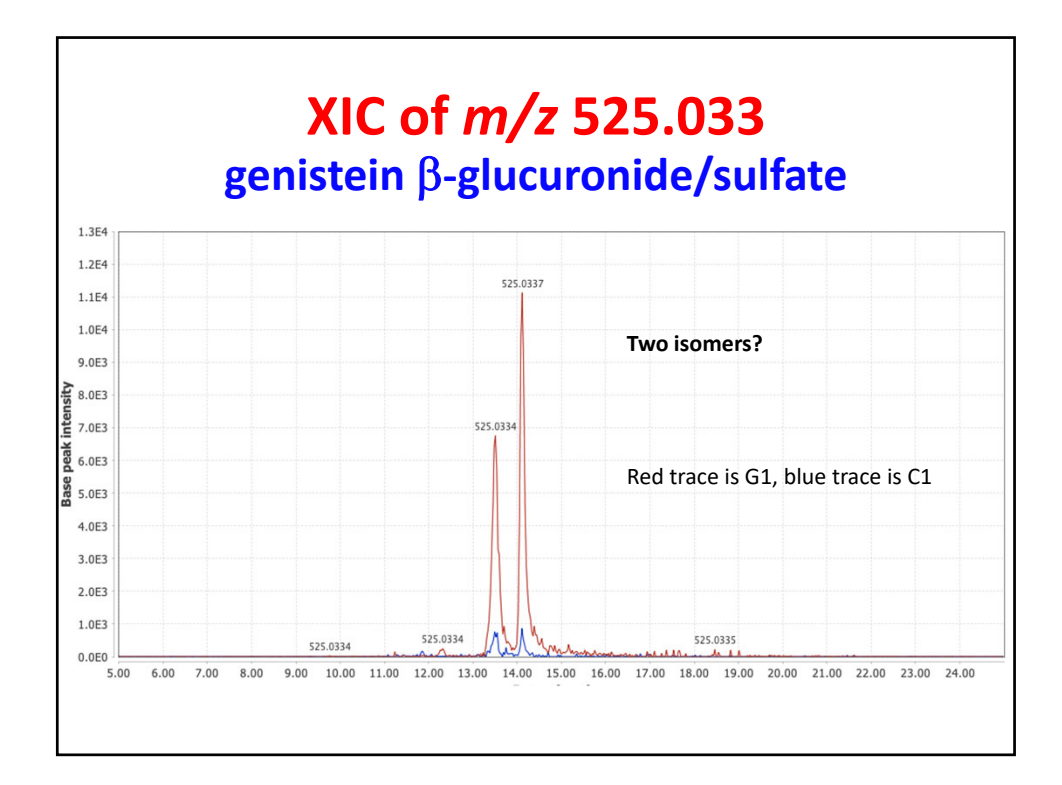

## Another way to get MSMS spectra Select MSMS visualizer

| Raw data files            | Neg_G1.mzXML    | Specific raw data files                      |
|---------------------------|-----------------|----------------------------------------------|
| Retention time            | 10.00           | - 20.00 min. Auto range                      |
| m/z                       | 525.0307        | - 525.0360 Auto range From mass From formula |
| Intensity                 | Total intensity | y in MS/MS scan                              |
| Normalize by              | All data points | s O                                          |
| Min. MS/MS peak intensity | 10              |                                              |
|                           |                 |                                              |
|                           |                 |                                              |
|                           |                 | OK Cancel Help                               |
|                           |                 |                                              |
|                           |                 |                                              |
|                           |                 |                                              |

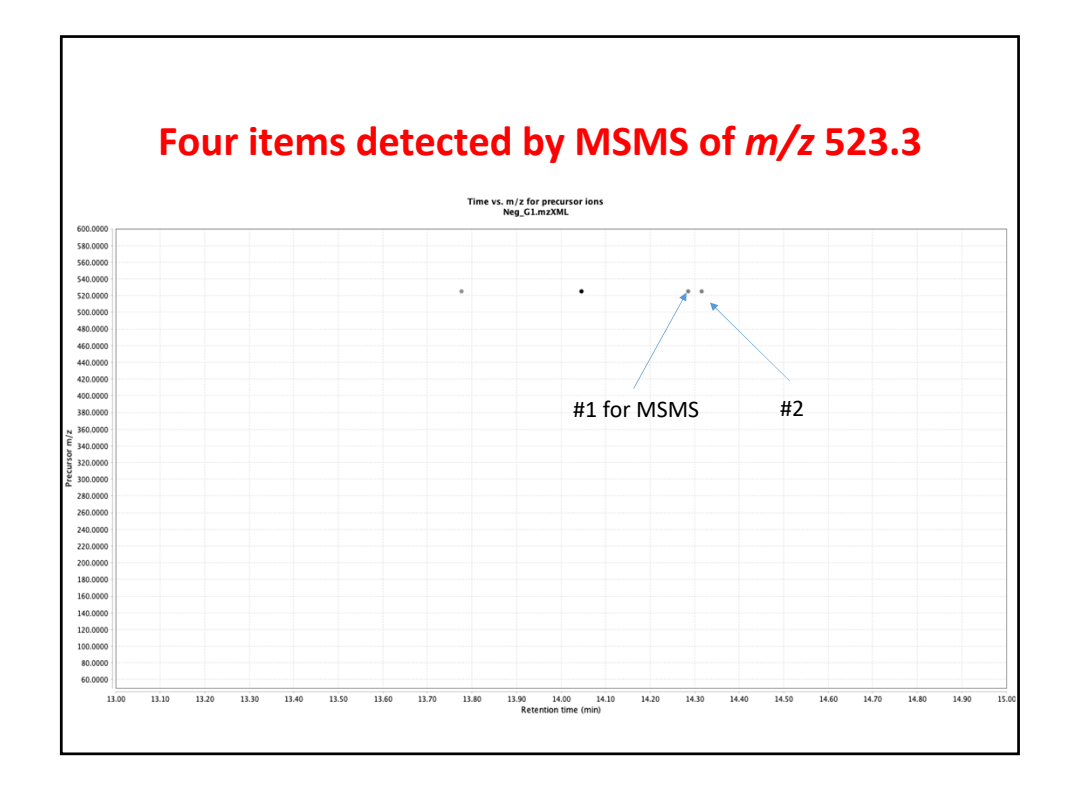

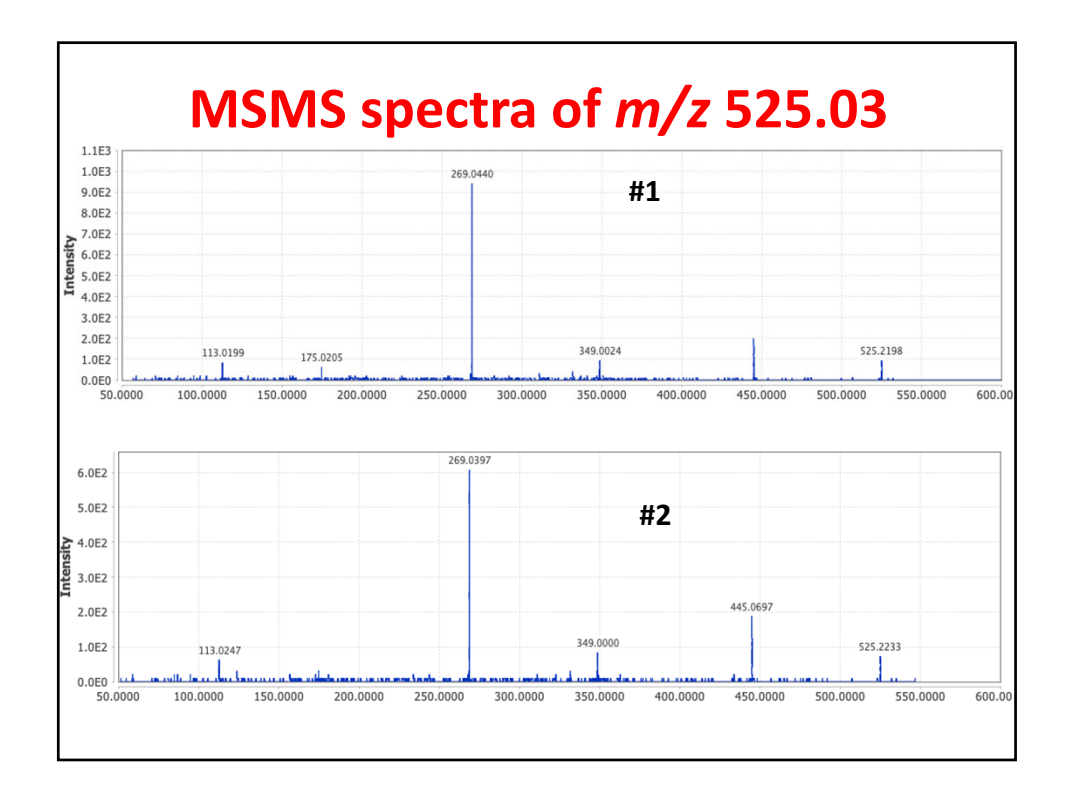

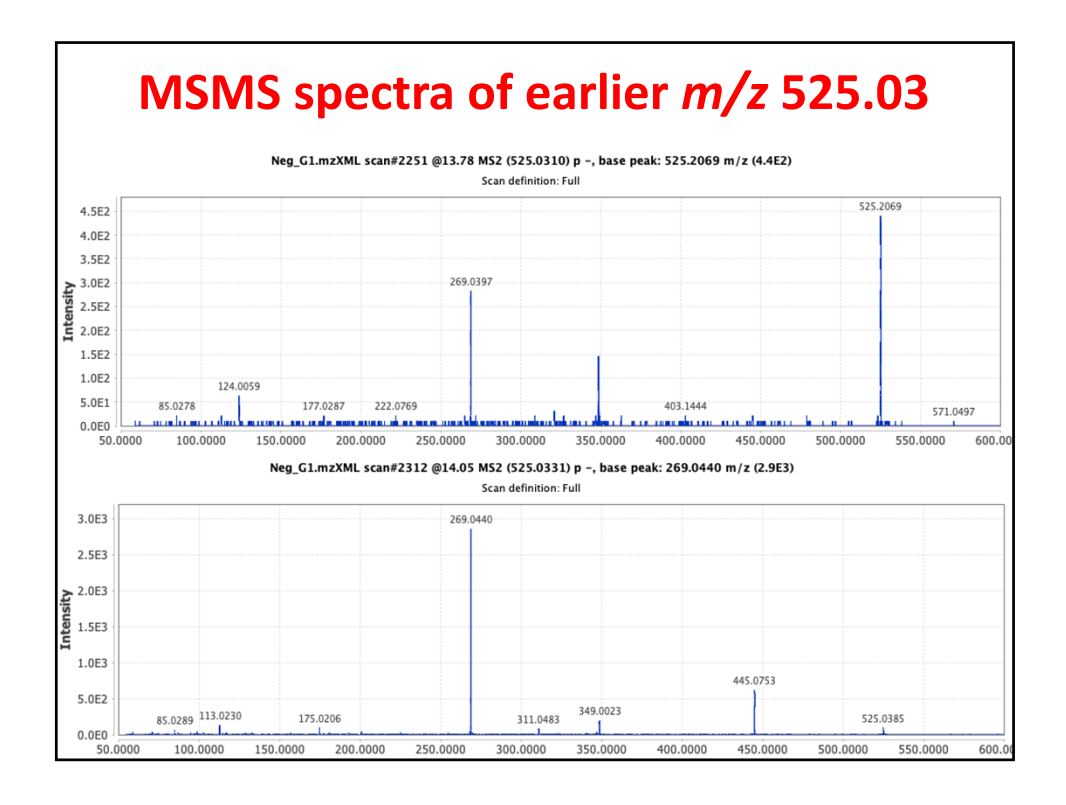

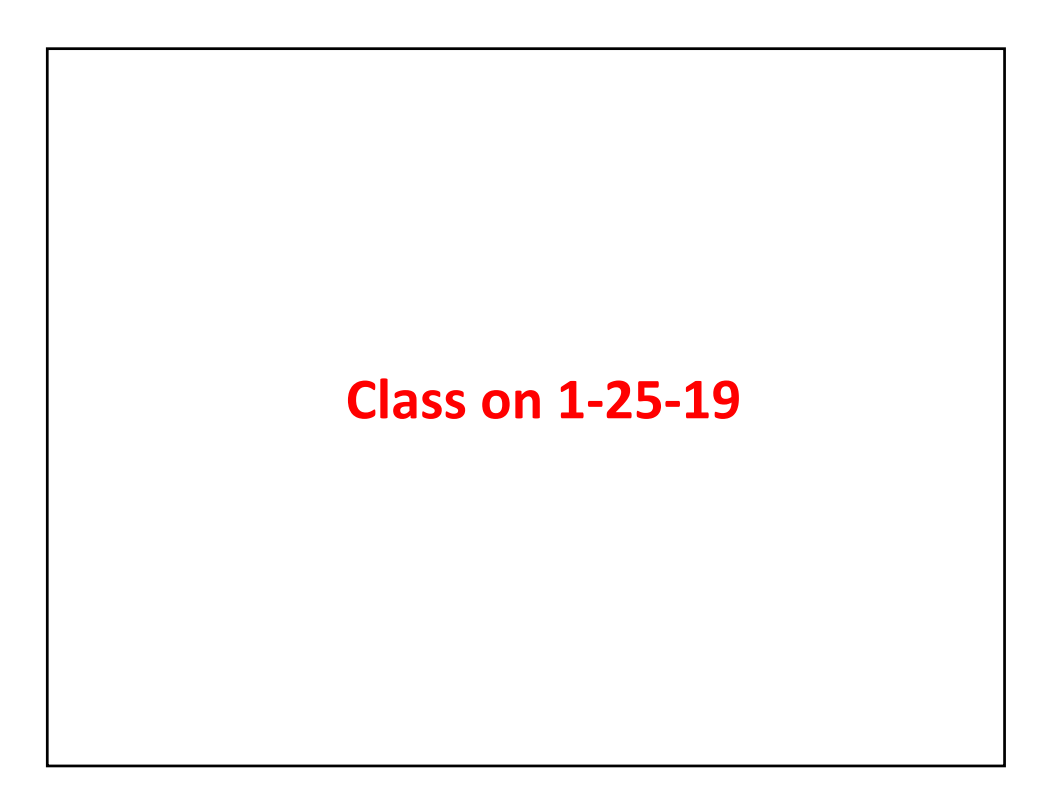

|                         | Identifying the m                                               | nasses                  |           |
|-------------------------|-----------------------------------------------------------------|-------------------------|-----------|
| Raw data files          | 2 selected All raw data files                                   |                         |           |
| Scans                   | Retention time: 5.00 – 25.00 min.<br>MS level: 1<br>Polarity: – | Clear filters           |           |
| Mass detector           | Wavelet transform 🗯                                             |                         |           |
| Mass list name          | masses                                                          |                         |           |
| CDF Filename (optional) |                                                                 |                         |           |
|                         | OK Cancel Help                                                  |                         |           |
|                         |                                                                 | Noise level             | 1.0E2     |
|                         |                                                                 | Scale level             | 5         |
|                         |                                                                 | Wavelet window size (%) | 30.0 %    |
|                         |                                                                 | Show                    | preview   |
|                         |                                                                 | OK Can                  | icel Help |

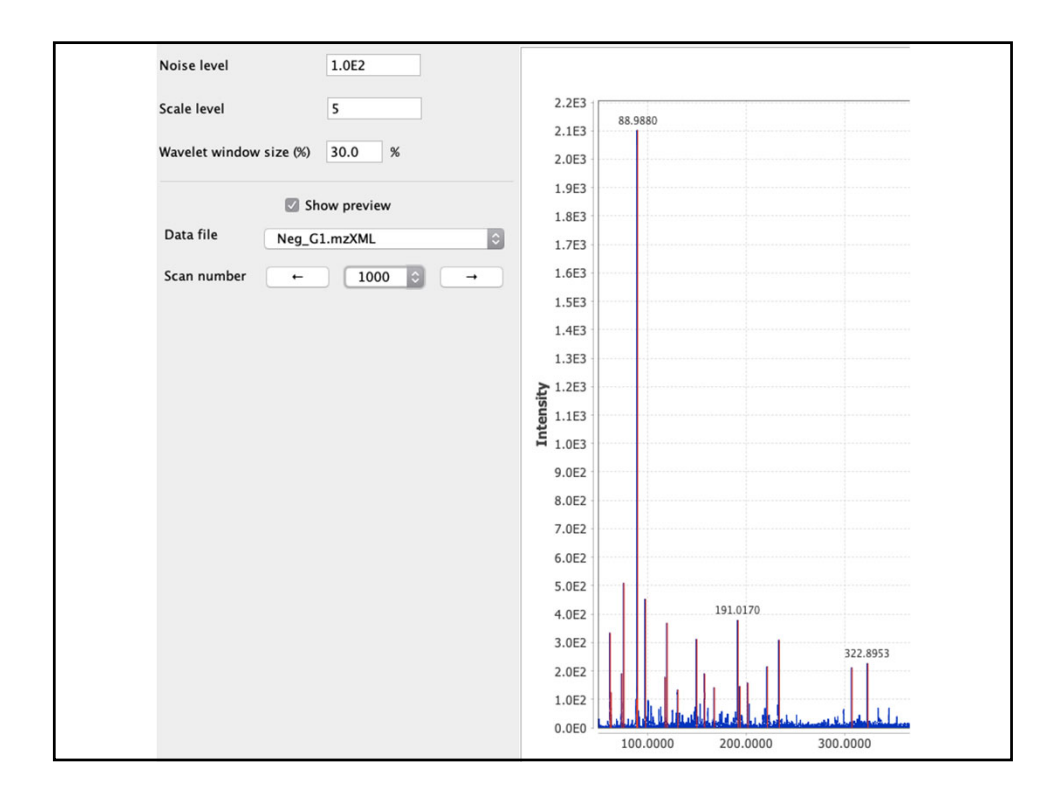

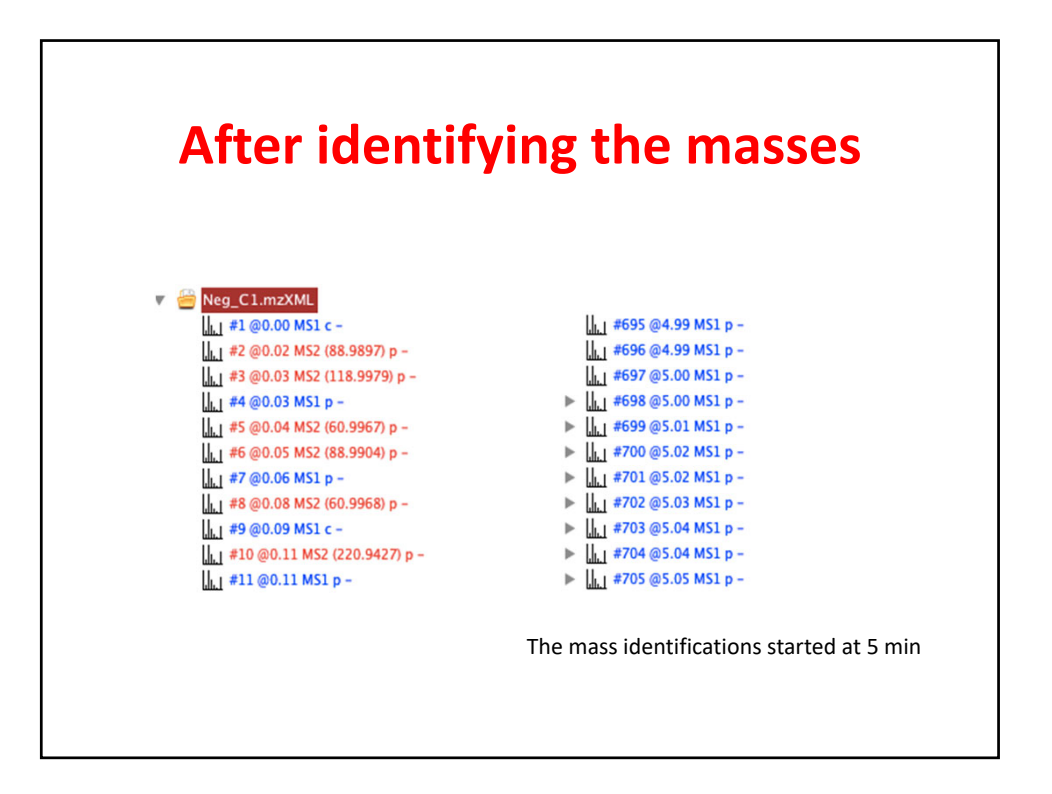

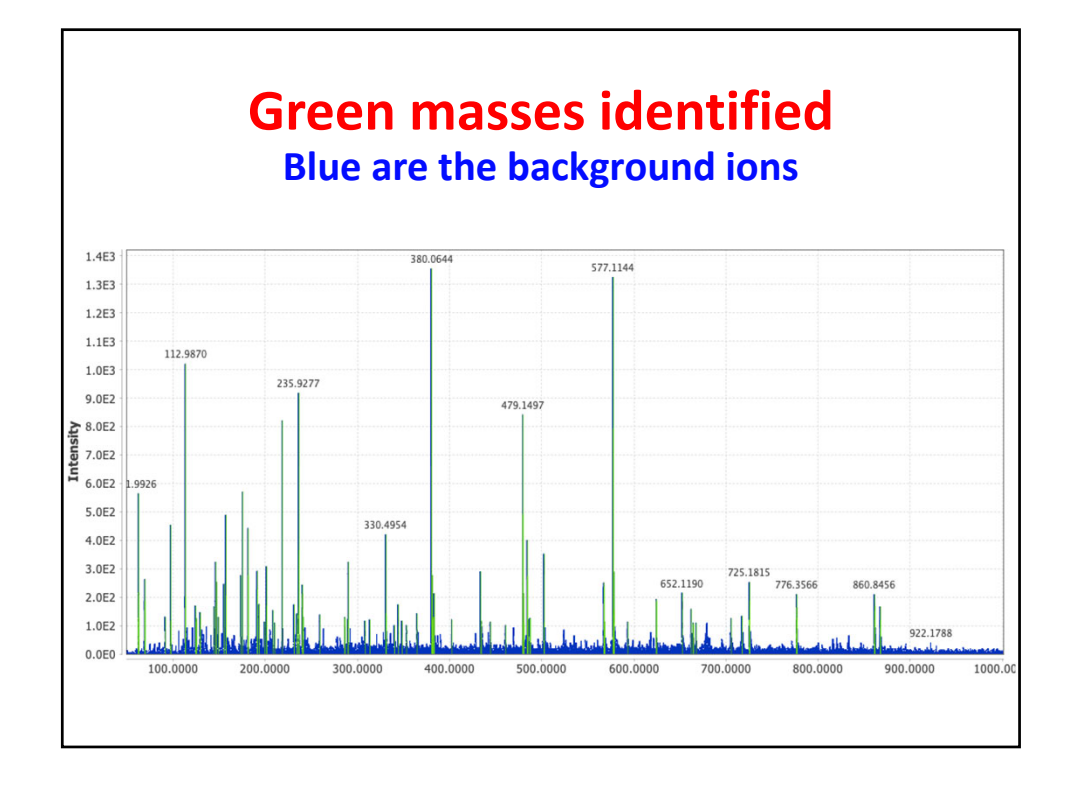

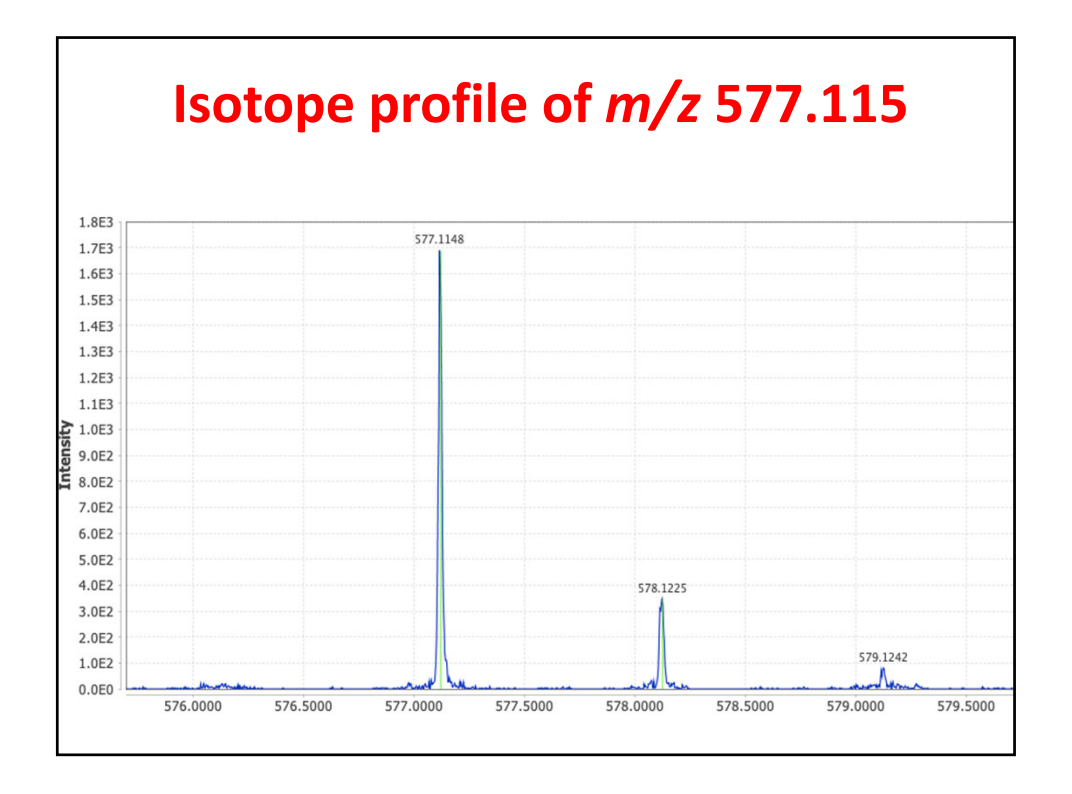

| Go to <i>Raw da</i> a        | ta methods, peak detection, chromatogram builder                |
|------------------------------|-----------------------------------------------------------------|
| Raw data files               | 2 selected As selected in main window                           |
| Scans                        | Retention time: 5.00 – 25.00 min.<br>MS level: 1<br>Polarity: – |
| Mass list                    | masses Choose                                                   |
| Min group size in # of scans | 5.00                                                            |
| Group intensity threshold    | 1.0E3                                                           |
| Min highest intensity        | 2.0E3                                                           |
| m/z tolerance                | 0.01 m/z or 0.0 ppm                                             |
| Suffix                       | chromatograms                                                   |

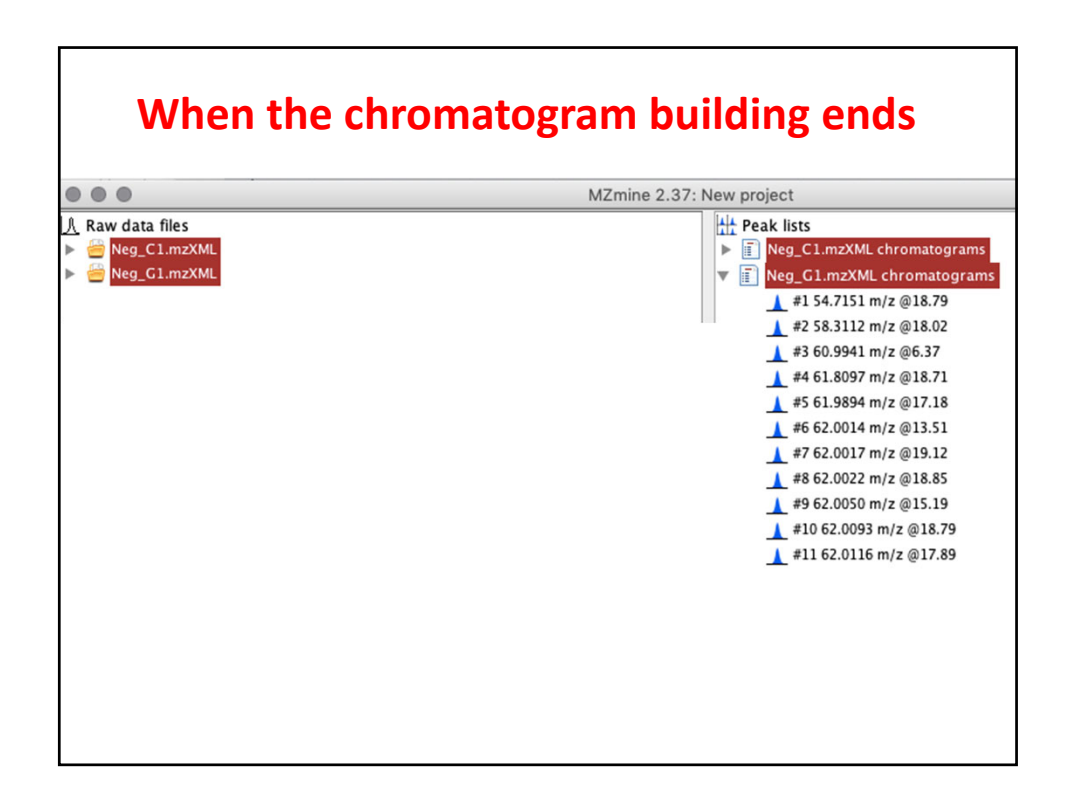

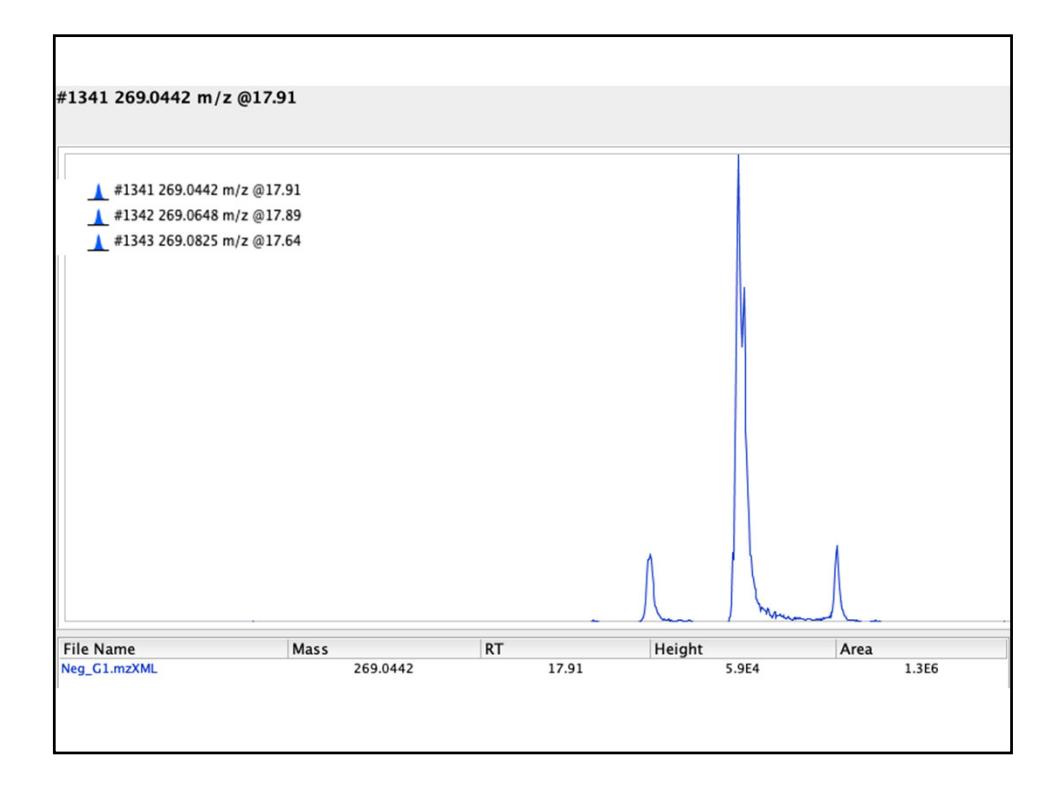

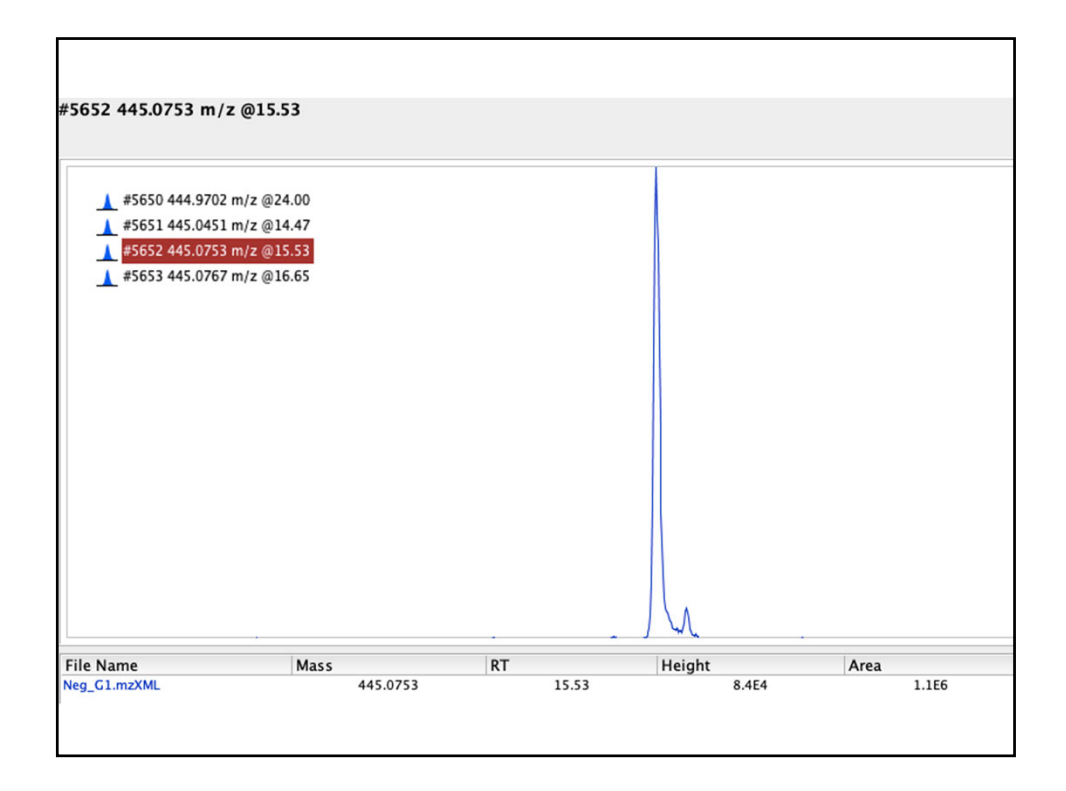

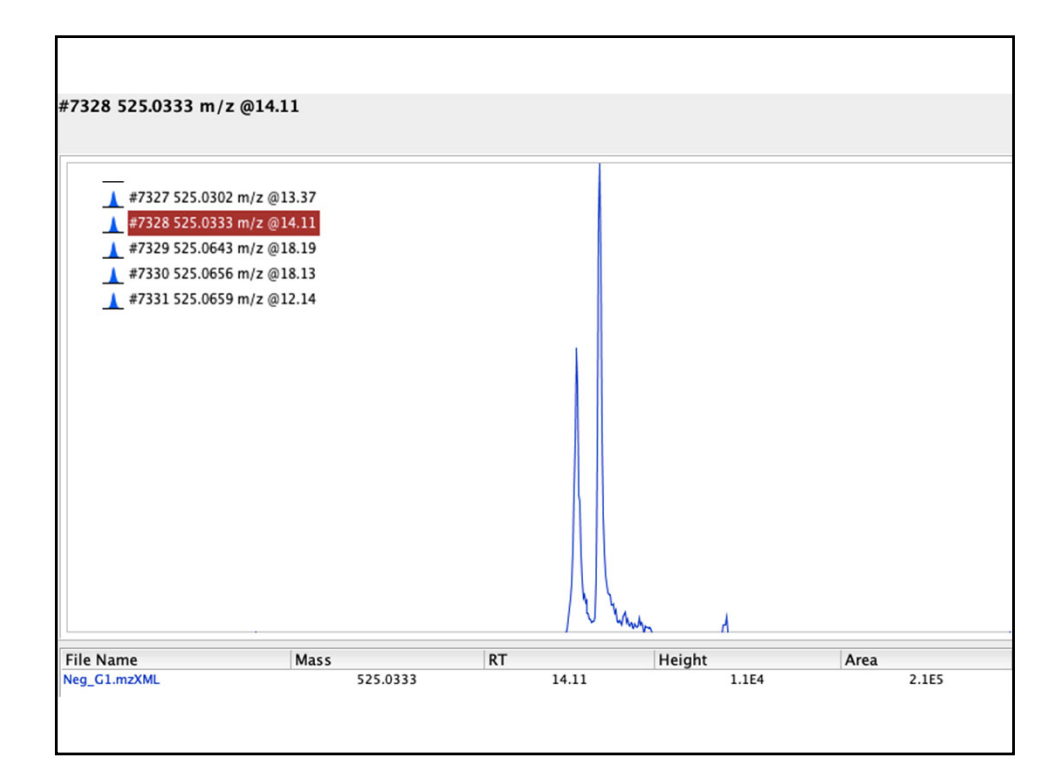

| <b>Chromato</b><br>Go to Peak list metho | ogram deconvolution                     |
|------------------------------------------|-----------------------------------------|
| Peak lists                               | 2 selected As selected in main window 💲 |
| Suffix                                   | deconvoluted                            |
| Algorithm                                | Wavelets (ADAP)                         |
| m/z center calculation                   | MEDIAN                                  |
| m/z range for MS2 scan pairing (Da)      |                                         |
| RT range for MS2 scan pairing (min)      |                                         |
| Remove original peak list                |                                         |
|                                          | OK Cancel Help                          |
|                                          |                                         |

| S/N threshold              | 5                   |
|----------------------------|---------------------|
| S/N estimator              | Intensity window SN |
| -,                         |                     |
| min feature height         | 2,000               |
| coefficient/area threshold | 30                  |
|                            |                     |
| Peak duration range        | - 0.80              |
| RT wavelet range           | 0.001 - 0.20        |
|                            |                     |
|                            | Show preview        |
|                            |                     |
|                            |                     |
|                            |                     |

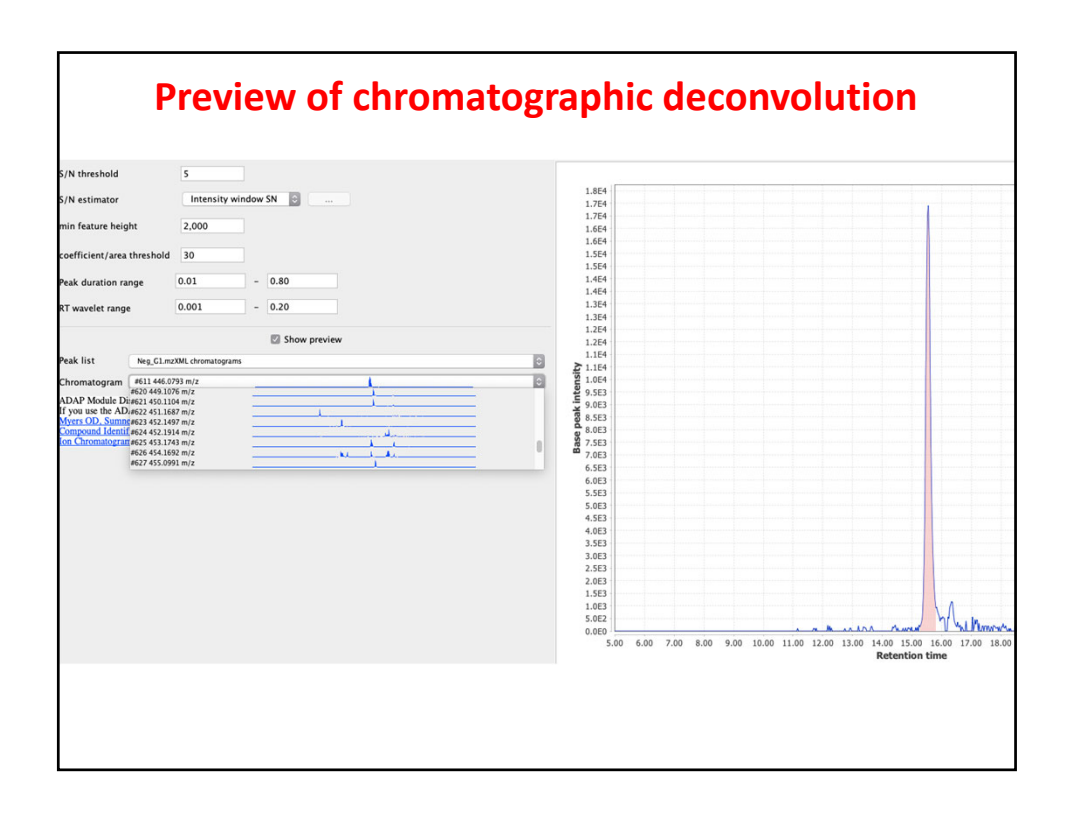

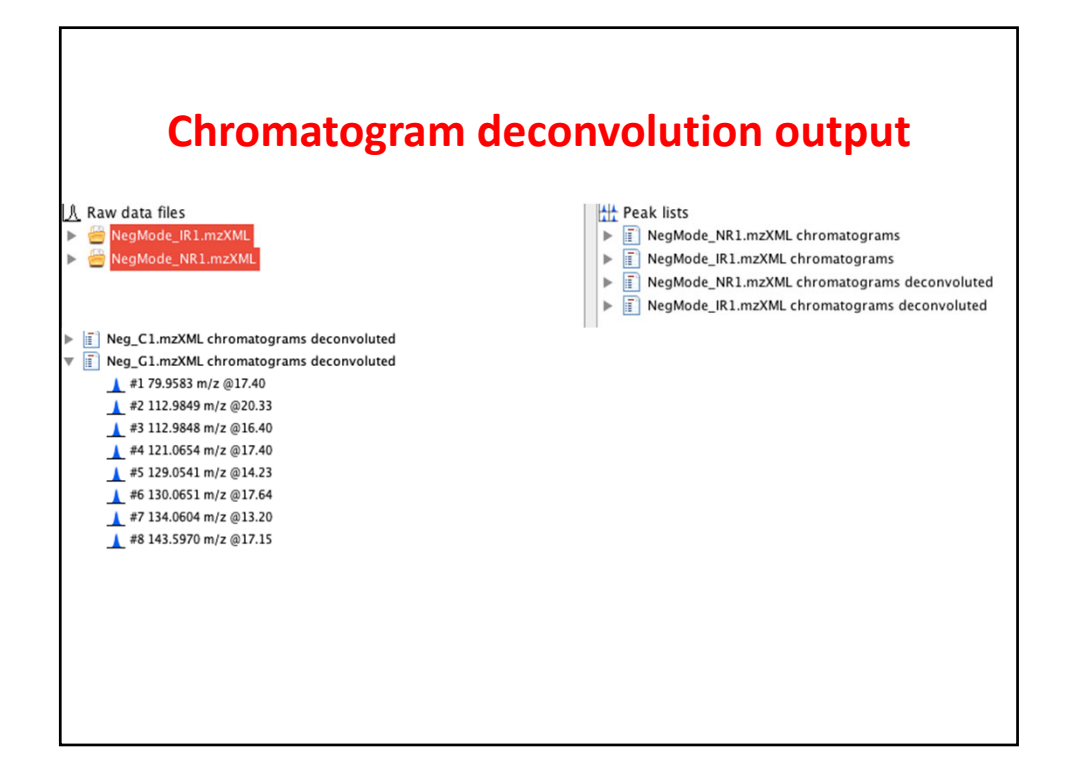

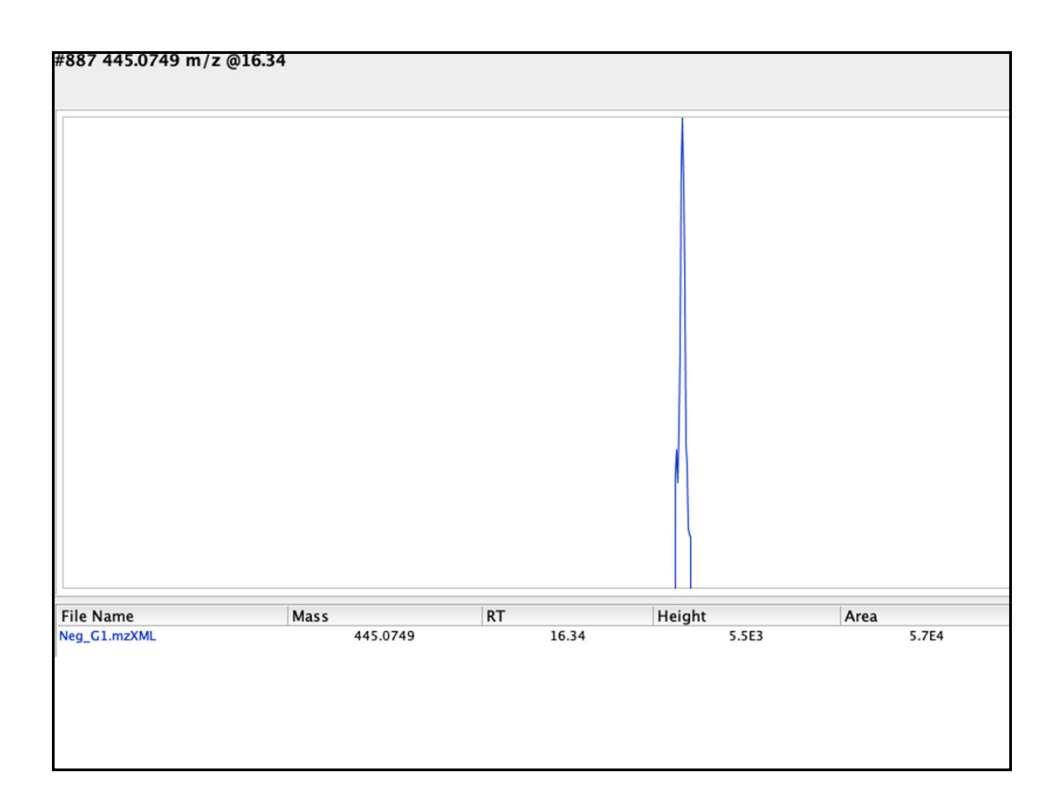

|                          | i methou, ungriment, join aligher     |
|--------------------------|---------------------------------------|
| Peak lists               | 2 selected As selected in main window |
| eak list name            | Aligned peak list                     |
| n/z tolerance            | 0.015 m/z or 5.0 ppm                  |
| eight for m/z            | 0.5                                   |
| etention time tolerance  | 0.5 absolute (min)                    |
| eight for RT             | 0.5                                   |
| equire same charge state |                                       |
| equire same ID           |                                       |
| ompare isotope pattern   | Setup                                 |

| ŀ                        | sotope grouping                       |
|--------------------------|---------------------------------------|
| Peak lists               | 2 selected As selected in main window |
| Name suffix              | deisotoped                            |
| m/z tolerance            | 0.01 m/z or 0.0 ppm                   |
| Retention time tolerance | 0.2 absolute (min)                    |
| Monotonic shape          |                                       |
| Maximum charge           | 2                                     |
| Representative isotope   | Most intense                          |
| Remove original peaklist |                                       |
|                          | OK Cancel Help                        |

|                               | ist method, angiment, join angher       |
|-------------------------------|-----------------------------------------|
| Peak lists                    | 2 selected As selected in main window 🗘 |
| Peak list name                | Aligned peak list                       |
| m/z tolerance                 | 0.02 m/z or 0.0 ppm                     |
| RT tolerance                  | 0.2 absolute (min)                      |
| RT tolerance after correction | 0.1 absolute (min)                      |
| RANSAC iterations             | 5000                                    |
| Minimum number of points      | 50.0 %                                  |
| Threshold value               | 0.067                                   |
| Linear model                  |                                         |
| Require same charge state     |                                         |
|                               | Show preview of RANSAC alignment        |

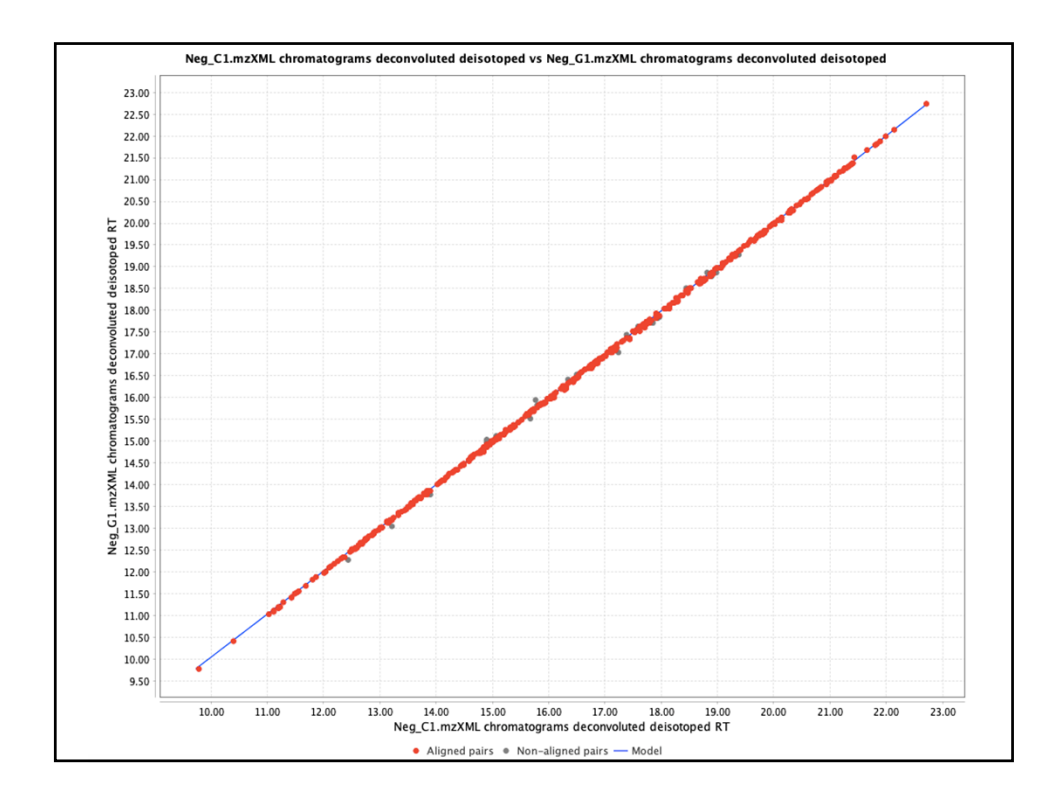

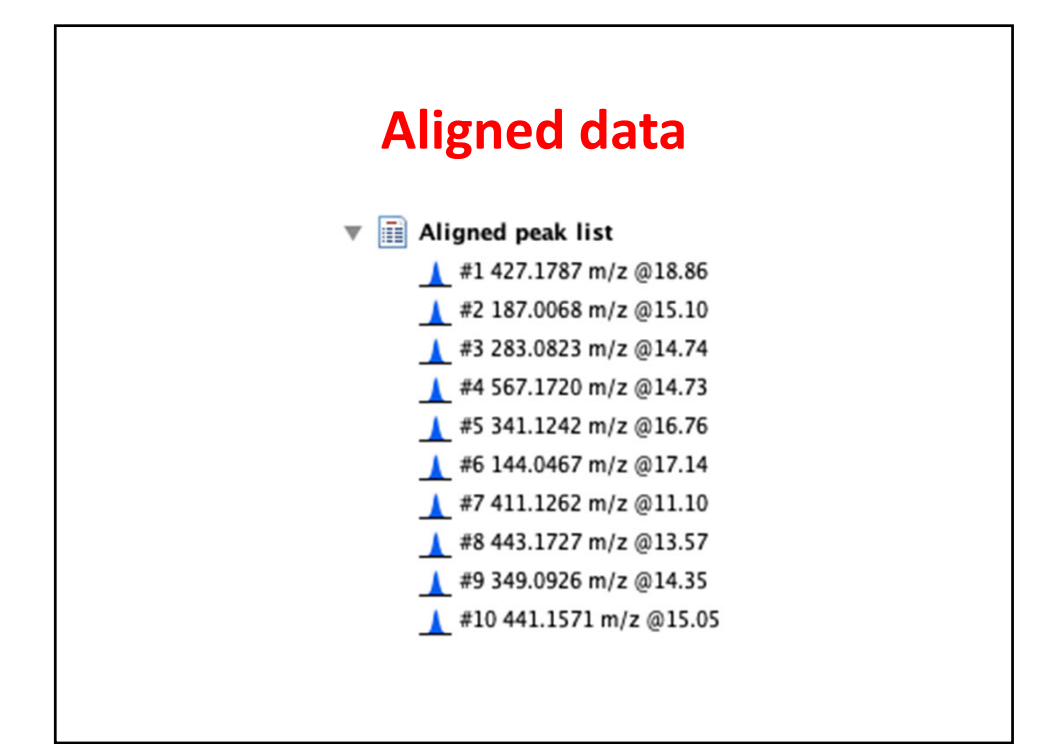

| 10.2 | Ave      | Average |          |         |            | Neg C1.mzXML |        | Neg G1.mzXML |        |        |       |
|------|----------|---------|----------|---------|------------|--------------|--------|--------------|--------|--------|-------|
| ID   | m/z      | RT      | Identity | Comment | Peak shape | Status       | Height | Area         | Status | Height | Area  |
| 1    | 427.1787 | 18.86   |          |         |            | •            | 2.1E5  | 1.8E6        | •      |        |       |
| 2    | 187.0068 | 15.10   |          |         |            | •            | 1.6E5  | 1.9E6        | •      | 7.8E4  | 7.3E5 |
| 3    | 283.0823 | 14.74   |          |         |            |              | 1.6E5  | 1.7E6        |        | 9.1E4  | 7.0E5 |
| 4    | 567.1720 | 14.73   |          |         |            | •            | 1.4E5  | 9.3E5        | •      | 2.9E4  | 1.5E5 |
| 5    | 341.1242 | 16.76   |          |         |            |              | 1.3E5  | 1.1E6        | •      | 8.5E4  | 5.9E5 |
| 6    | 144.0467 | 17.14   |          |         |            |              | 1.3E5  | 1.2E6        | •      | 2.3E5  | 2.1E6 |
| 7    | 411.1262 | 11.10   |          |         |            | •            | 1.0E5  | 7.0E5        |        | 1.5E5  | 1.2E6 |
| 8    | 443.1727 | 13.57   |          |         |            |              | 7.6E4  | 7.7E5        | •      | 8.1E4  | 8.2E5 |
| 9    | 349.0926 | 14.35   |          |         |            | •            | 6.7E4  | 5.1E5        |        | 8.6E4  | 6.7E5 |
| 10   | 441.1571 | 15.05   |          |         |            | •            | 6.7E4  | 5.5E5        | •      | 4.3E4  | 3.0E5 |
| 11   | 429.0501 | 11.88   |          |         |            | •            | 5.9E4  | 4.6E5        | •      | 1.5E4  | 1.0E5 |
| 12   | 369.1571 | 21.40   |          |         |            | •            | 5.8E4  | 7.4E5        | •      |        |       |
| 13   | 178.0508 | 13.19   |          |         |            | •            | 5.6E4  | 4.3E5        | •      | 6.0E4  | 4.5E5 |
| 14   | 212.0027 | 13.35   |          |         |            | •            | 5.5E4  | 6.1E5        |        | 2.6E4  | 2.8E5 |
| 15   | 275.0968 | 18.66   |          |         |            | •            | 5.0E4  | 4.4E5        | •      | 1.3E5  | 1.1E6 |
| 16   | 230.9958 | 11.20   |          |         | <u> </u>   | •            | 4.9E4  | 4.3E5        |        | 7.3E4  | 7.1E5 |
| 17   | 198.1139 | 18.66   |          |         |            |              | 4.8E4  | 5.7E5        |        | 5.7E4  | 6.2E5 |
| 18   | 361.2012 | 20.25   |          |         |            |              | 4.6E4  | 3.7E5        |        | 1.7E5  | 1.6E6 |
| 19   | 587.3065 | 17.32   |          |         |            |              | 4.5E4  | 3.1E5        |        | 3.1E4  | 2.3E5 |
| 20   | 495.1188 | 13.71   |          |         |            |              | 4.2E4  | 3.5E5        |        | 1.0E4  | 8.8E4 |

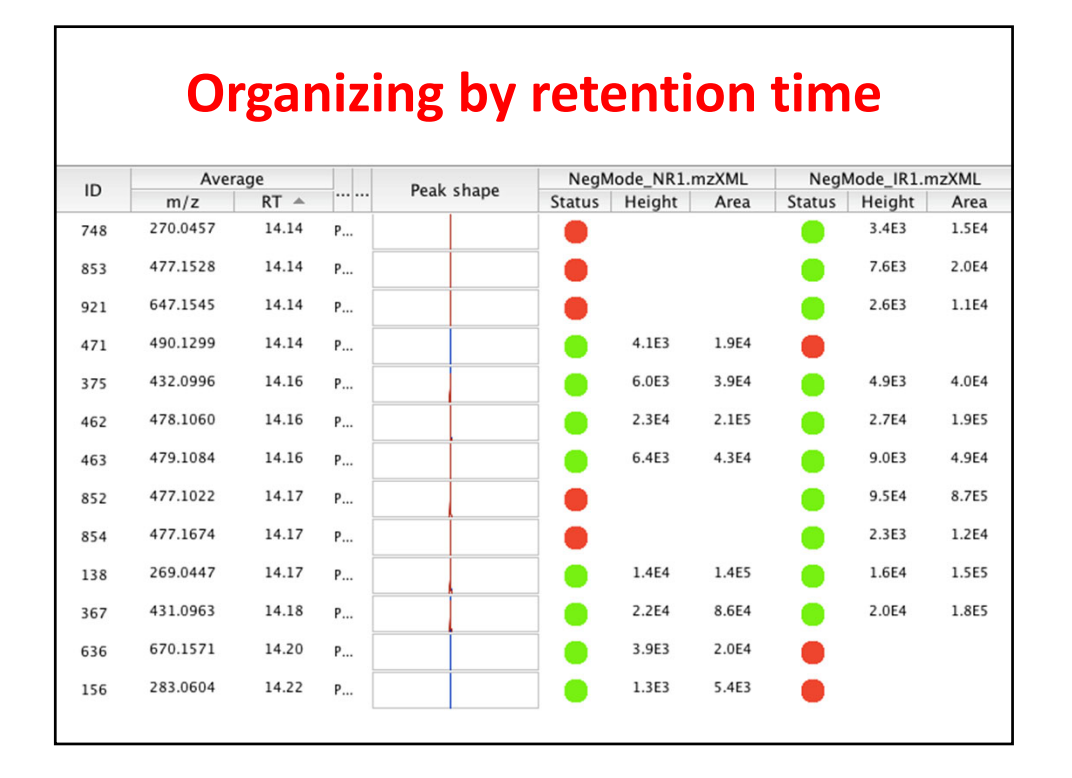

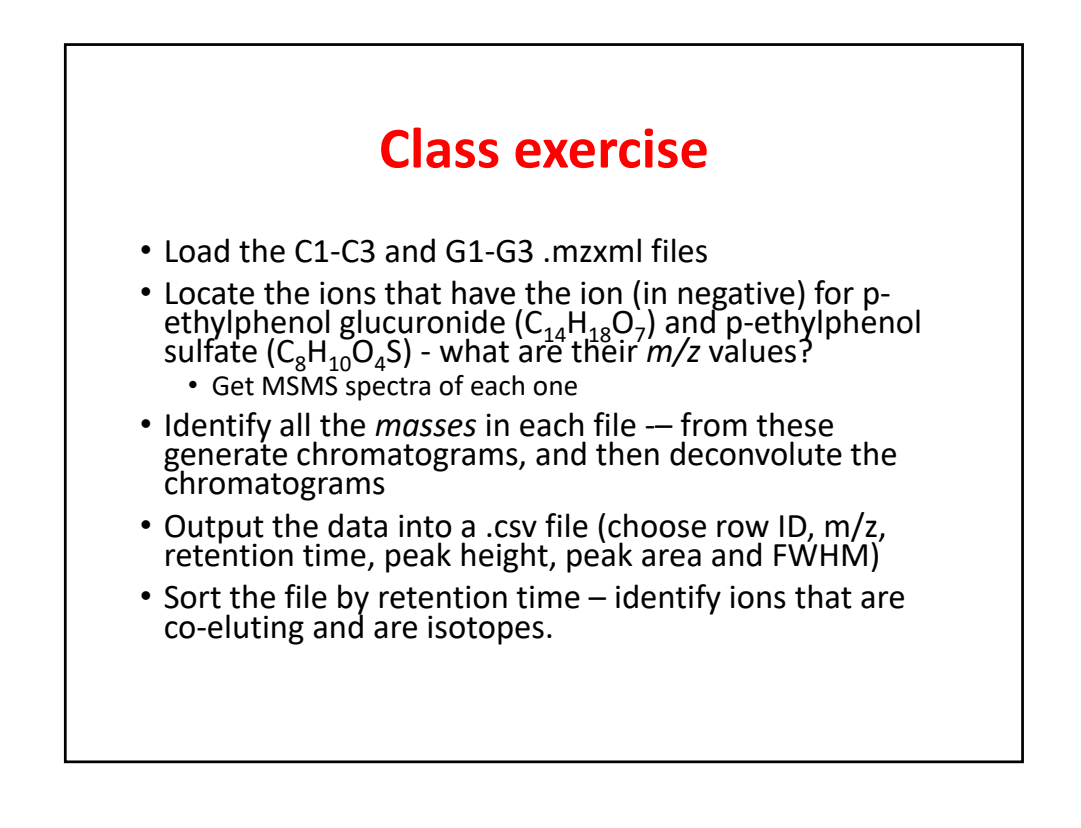

| Export row ID     Peak status     Export row m/z     Peak m/z     Peak PT                           |  |
|----------------------------------------------------------------------------------------------------|--|
| Export row m/z                                                                                      |  |
| Export row retention time                                                                           |  |
| Export row identity (main ID)     Peak RT start       Export row identity (all IDs)     Peak RT end |  |
| Export row identity (main ID + details)                                                             |  |
| Export row comment                                                                                  |  |
| <ul> <li>Peak charge</li> <li>Peak # data points</li> </ul>                                         |  |
| Peak FWHM                                                                                           |  |
| Peak tailing factor                                                                                 |  |